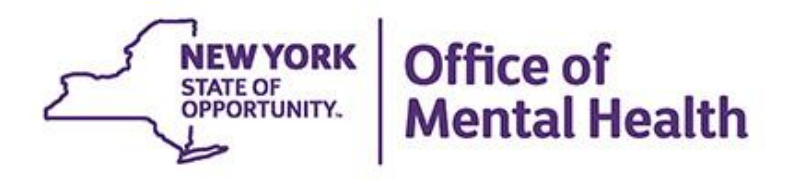

# PSYCKES for County Local Government Units

We will begin shortly

To hear the webinar, click "Call Me" in the Audio Connection box and enter your phone number - the WebEx system will call your phone

If you do not see the Audio Connection box, go to the top of your WebEx screen, click "Communicate" > "Audio Connection" > "Join Teleconference"

> Melanie Martucci PSYCKES Medical Informatics Office of Population Health & Evaluation April 11, 2023

### **Q&A via WebEx**

- All phone lines are muted
- To ask a question use the "Q&A" box in WebEx menu
  - Type question and submit to "all panelists" (default)
  - Please do not use Chat box for Q&A
- Note: slides will be emailed to attendees after webinar

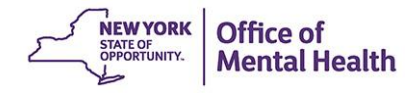

### Agenda

- PSYCKES Overview
- Quality Improvement with My QI Report/Statewide Reports
- Identify High Need Cohorts with Recipient Search
- Review Client-Level Details with the Clinical Summary
- Utilization Reports to Support Value Based Payment
- PSYCKES Access: LGU Statewide vs. Provider
- Training & Technical Support

### **PSYCKES** Overview

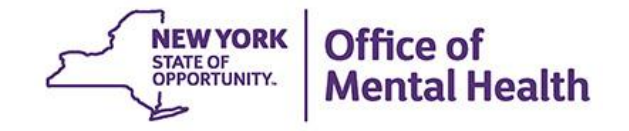

### What is **PSYCKES**?

- A secure, HIPAA-compliant web-based application for sharing Medicaid claims and encounter data and other state administrative data
- Designed to support data-driven clinical decisionmaking, quality improvement and population health management
- Ongoing data updates
  - Clinical Summary updated weekly
  - Quality Indicator reports updated monthly

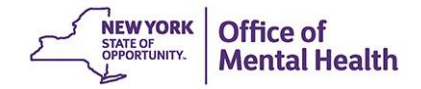

### Who is Viewable in PSYCKES?

- Over 11 million NYS Medicaid enrollees (currently or previously enrolled)
  - Fee for service claims
  - Managed care encounter data
  - Dual-eligible (Medicare/Medicaid): Medicaid data only
- Behavioral Health Population, i.e., at least one of the following:
  - Psychiatric or substance use service,
  - Psychiatric or substance use diagnosis, OR
  - Psychotropic medication
- Provides all data available general medical, behavioral health, residential, etc.

### What Data is Available in PSYCKES?

- Clinical Summary provides up to 5 years of data, updated weekly
- All Medicaid FFS claims and Managed Care encounter data, across treatment settings
  - Medications, medical and behavioral health outpatient and inpatient services, ER, care coordination, residential, lab, and more!
- Multiple other state administrative databases (0-7 day lag):
  - New York City Department of Homeless Services (NYC DHS)
  - Health Home enrollment & CMA provider (DOH MAPP)
  - Managed Care Plan & HARP status (MC Enrollment Table)
  - MC Plan assigned Primary Care Physician (Quarterly, DOH)
  - State Psychiatric Center EMR
  - Assisted Outpatient Treatment provider contact (OMH TACT)
  - Assertive Community Treatment provider contact (OMH CAIRS)
  - Adult Housing/Residential program Information (OMH CAIRS)
  - Suicide attempt (OMH NIMRS)
  - Safety plans/screenings and assessments entered by providers in PSYCKES MyCHOIS
  - IMT and AOT Referral Under Investigation (DOHMH)

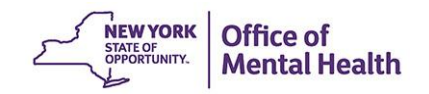

### **Quality Indicators "Flags"**

- PSYCKES identifies clients flagged for quality concerns in order to inform the treating provider or county LGU and to support clinical review and quality improvement
- When a client has an applicable quality flag, the provider is allowed access to that individual's Clinical Summary
- Examples of current quality flags include:
  - No diabetes monitoring for individuals with diabetes and schizophrenia
  - Low medication adherence for individuals with schizophrenia
  - No follow-up after MH inpatient within 7 days; within 30 days
  - High utilization of inpatient/emergency room, Hospital Readmission
  - HARP Enrolled-Not Assessed for HCBS, HARP Enrolled, Not Health Home Enrolled
  - And more!

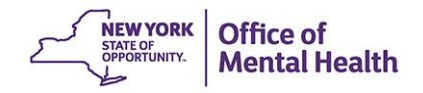

### What Types of Reports Are Available?

- Individual client level reports
  - Clinical Summary: Medicaid and State PC treatment history, up to 5 years
- Provider, county, and state level reports
  - My QI Report: current performance on all quality indicators; can stratify by race & ethnicity; can drill down to clients involved
  - Recipient Search Reports: run ad hoc reports to identify cohorts of interest
  - Utilization Reports: support VBP data needs
  - PSYCKES Usage Reports: monitor PHI access by staff
- Statewide Reports
  - Can select a quality indicator and review statewide proportions by region, county, plan, provider, and program

### **Access to Client-Level Data**

- State Level Access All data for all recipients in PSYCKES
  - LGU leadership, state agencies
- Provider Level Access Data for individuals linked through billing, DOH Health Home/Care Management File, or client consent
  - Providers, care managers

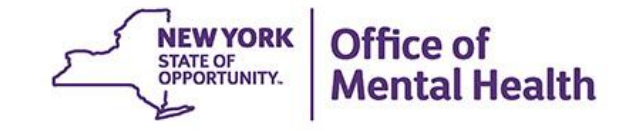

# My QI Report

### **My QI Report**

- Tool for managing quality improvement efforts
- Updated monthly
- Eligible Population (denominator): clients served plus other parameters depending on quality indicator specifications
- Number with QI Flag (numerator): clients who meet criteria for the flag
- Compare prevalence rates for provider agency, region, state
- Filter report by: Program Type, MC Plan, Age
- Drill down into list of recipients who meet criteria for flag
- View Race/Ethnicity view of My QI Report
- Reports can be exported to Excel and PDF

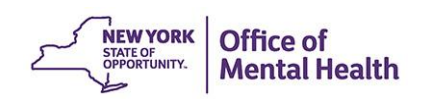

### **Understanding My QI Report**

- Attributing clients to agency QI reports:
  - Billing: Clients linked to provider agency if billed by agency in the past 9 months
  - This rule is used to automatically link clients to providers so that current clients are included in the report each month
- Period of observation for the quality indicator:
  - Assessed by a measure, varies for each measure
  - For example, the period of observation for the High Utilization quality indicator is 13 months
- QI Reports trending over time:
  - QI Trends Past Year show the prevalence rates of quality flags by provider over time

|   | My QI Report +    | Statewide Reports      | Recipient Search               | Provider Search        | Registrar - L                      | Jsage + Util | ilization Reports | Adult Home  |          |         |           |
|---|-------------------|------------------------|--------------------------------|------------------------|------------------------------------|--------------|-------------------|-------------|----------|---------|-----------|
|   |                   |                        | MAIN                           | Quality Indic          | ENTAL HEA<br>ator Overview As Of 0 | LTH CLI      |                   | 0 View:     | Standard | V PC    | F Excel   |
|   | REGION: ALL COUNT | TY: ALL SITE: ALL PROG | RAM TYPE: ALL AGE: /           | ALL MC PRODUCT LIN     | NE: ALL MANAGED                    | CARE: ALL    |                   |             |          | Filters | Reset     |
| Γ | Indicator Set     |                        |                                |                        |                                    |              |                   |             |          |         |           |
| ŀ | Quality Improve   | ment indicators (as    | of 03/01/2023)                 | Run monthly on all ava | ailable data as of run (           | date         |                   |             |          |         |           |
|   | In                | ndicator Set           | <ul> <li>Population</li> </ul> | Eligible<br>Population | # with QI Flag                     | \$ €         | Regional %        | Statewide % | 25%      | 50% 75  | 5% 100% A |
|   |                   | A .                    |                                |                        |                                    |              |                   |             |          |         |           |

| Indicator Set                                    | Population 👳 | Population | # with QI Flag≑ | ÷    | Ŷ    | Ŷ    |                         |
|--------------------------------------------------|--------------|------------|-----------------|------|------|------|-------------------------|
| BH QARR - Improvement Measure                    | All          | 7,185      | 2,349           | 32.7 | 36.2 | 36.9 | 32.70<br>36.20<br>36.90 |
| General Medical Health                           | All          | 184,420    | 15,957          | 8.7  | 12.6 | 12.6 | 8.70<br>12.60<br>12.60  |
| Health Home Care Management - Adult              | Adult 18+    | 10,253     | 8,113           | 79.1 | 79.5 | 85.8 | 79.10<br>79.50<br>85/80 |
| High Utilization - Inpt/ER                       | AII          | 184,517    | 49,143          | 26.6 | 22.5 | 20.9 | 26.60<br>22.50<br>20.90 |
| Polypharmacy                                     | All          | 16,911     | 2,355           | 13.9 | 15.7 | 12.1 | 13.90<br>15.70<br>12.10 |
| Preventable Hospitalization                      | Adult        | 129,762    | 1,903           | 1.5  | 0.9  | 0.8  | 1.50<br>0.90<br>0.80    |
| Readmission Post-Discharge from any Hospital     | All          | 36,464     | 5,486           | 15   | 13.7 | 11.3 | 15.00<br>13.70<br>11.30 |
| Readmission Post-Discharge from this<br>Hospital | AII          | 25,466     | 3,176           | 12.5 | 12.2 | 11.4 | 12.50<br>12.20<br>11.40 |
| Treatment Engagement                             | Adult 18-64  | 5,823      | 1,947           | 33.4 | 32.3 | 34.7 | 33.40<br>32.30<br>34.70 |

Performance Tracking Indicators (as of 08/01/2022) Run with intentional lag of 6+ months to allow for complete data

| Indicator Set                    | Population            | Eligible<br>Population | # with QI Flag $\stackrel{\vartriangle}{\mp}$ | <b>%</b> \$ | Regional % | Statewide % | 25% 50%                 | 75%                     | 100% | ÷ |
|----------------------------------|-----------------------|------------------------|-----------------------------------------------|-------------|------------|-------------|-------------------------|-------------------------|------|---|
| MH Performance Tracking Measure  | All                   | 97,857                 | 6,972                                         | 7.1         | 8.4        | 6.4         | 7.10<br>8.40<br>6.40    |                         |      |   |
| SUD Performance Tracking Measure | Adol & Adult<br>(13+) | 12,978                 | 10,394                                        | 80.1        | 78.2       | 80          |                         | 80.10<br>78.20<br>80.00 |      |   |
| Vital Signs Dashboard - Adult    | Adult                 | 32,841                 | 14,614                                        | 44.5        | 48.1       | 47.8        | 44.50<br>48.10<br>47.80 |                         |      |   |
| Vital Signs Dashboard - Child    | Child & Adol          | 53,263                 | 14,709                                        | 27.6        | 36.1       | 34.1        | 27.60<br>36.10<br>34.10 |                         |      |   |

|                                                                            | MAIN ST            | CREET MEN              | ITAL HEAL                  | TH Cl   | LINIC ®    | Ø View:     | Standard 🗸              | DF                  | I Excel |
|----------------------------------------------------------------------------|--------------------|------------------------|----------------------------|---------|------------|-------------|-------------------------|---------------------|---------|
| REGION: ALL COUNTY: ALL SITE: ALL PROGRAM                                  | TYPE: ALL AGE: ALL | MC PRODUCT LINE:       | ALL MANAGED CAP            | RE: ALL |            |             | Filter                  | 5                   | Reset   |
| Indicator Set: BH QARR - Improvement Meas                                  | ure                |                        |                            |         |            |             |                         |                     |         |
| Indicator Set Indicator                                                    |                    |                        |                            |         |            |             |                         |                     |         |
| Indicator                                                                  | Population   🍦     | Eligible<br>Population | # with QI Flag $\doteqdot$ | %       | Regional % | Statewide % | 25% 50%                 | 75%                 | 100%    |
| 1. Adherence - Antipsychotic (Schiz)                                       | Adult 18-64        | 2,346                  | 724                        | 30.9    | 27.4       | 30.5        | 30.90<br>27.40<br>30.50 |                     |         |
| 2. Discontinuation - Antidepressant <12 weeks<br>(MDE)                     | Adult 18-64        | 1,139                  | 435                        | 38.2    | 39.8       | 41.1        | 38.20<br>39.80<br>41.10 |                     |         |
| 3. No Metabolic Monitoring (Gluc/HbA1c and LDL-C) on Antipsychotic         | Child              | 761                    | 411                        | 54      | 61.7       | 64.7        | 54.0                    | 0<br>51.70<br>64.70 |         |
| 4. No Diabetes Screening (Gluc/HbA1c) Schiz<br>or Bipolar on Antipsychotic | Adult 18-64        | 3,079                  | 430                        | 14      | 22.4       | 25.2        | 14.00<br>22.40<br>25.20 |                     |         |
| 5. Antipsychotic Polypharmacy (2+ >90days)<br>Children                     | Child              | 448                    | 26                         | 5.8     | 5.1        | 4.5         | 5.80<br>5.10<br>4.50    |                     |         |
| 6. No Diabetes Monitoring (HbA1C and LDL-C)<br>Diabetes and Schiz          | Adult 18-64        | 780                    | 203                        | 26      | 33.3       | 34          | 26.00<br>33.30<br>34.00 |                     |         |
| 7. Readmission (30d) from any Hosp: MH to MH                               | All                | 2,595                  | 393                        | 15.1    | 13.3       | 11.4        | 15.10<br>13.30<br>11.40 |                     |         |
| BH QARR - 2020 Quality Incentive Subset<br>Summary (1-4)                   | All                | 5,735                  | 1,915                      | 33.4    | 38.9       | 41.6        | 33.40<br>38.90<br>41.60 |                     |         |
| BH QARR - 2020 Total Indicator Summary (1-7)                               | All                | 7,185                  | 2,349                      | 32.7    | 36.2       | 36.9        | 32.70<br>36.20<br>36.90 |                     |         |

|                                                                                              | MAIN STR     | EET MENTAL<br>Quality Indicator Over | HEALTH (<br>view As Of 03/0 | CLINIC<br>1/2023 | 0      | O View:     | Standard                | V DF             | I Excel |
|----------------------------------------------------------------------------------------------|--------------|--------------------------------------|-----------------------------|------------------|--------|-------------|-------------------------|------------------|---------|
| REGION: ALL COUNTY: ALL SITE: ALL PROGRAM                                                    | QI Filters   |                                      |                             |                  | ×      |             |                         | Filters          | Reset   |
| Indicator Set: BH QARR - Improvement Meas                                                    | Site         | ALL                                  |                             |                  | ~      |             |                         |                  |         |
| Indicator Set Indicator                                                                      | Program Type | ALL                                  |                             |                  | ~      |             |                         |                  |         |
| Indicator                                                                                    | Managed Care | ALL                                  |                             |                  | ~      | Statewide % | 25%                     | 50% 75%          | 100%    |
| 1. Adherence - Antipsychotic (Schiz)                                                         | MC Product   | ALL                                  |                             |                  | ~      | 30.5        | 30.90<br>27.40<br>30.50 |                  |         |
| 2. Discontinuation - Antidepressant <12 weeks<br>(MDE)                                       | Line         |                                      |                             |                  |        | 41.1        | 38.<br>39<br>41         | 20<br>.80<br>.10 |         |
| 3. No Metabolic Monitoring (Gluc/HbA1c and                                                   | Age          | ALL                                  |                             |                  | •      | 64.7        |                         | 54.00<br>61.70   |         |
| LDL-C) on Antipsychotic                                                                      | negion       |                                      |                             |                  | -      |             |                         | 04.70            |         |
| <ol> <li>No Diabetes Screening (Gluc/HbA1c) Schiz<br/>or Bipolar on Antipsychotic</li> </ol> | County       | ALL                                  |                             |                  | *      | 25.2        | 14.00<br>22.40<br>25.20 |                  |         |
| 5. Antipsychotic Polypharmacy (2+ >90days)<br>Children                                       |              |                                      |                             |                  |        | 4.5         | 5.80<br>5.10<br>4.50    |                  |         |
| 6. No Diabetes Monitoring (HbA1C and LDL-C)<br>Diabetes and Schiz                            |              |                                      | _                           | A                | Cancel | 34          | 26.00<br>33.30<br>34.00 |                  |         |
| 7. Readmission (30d) from any Hosp: MH to<br>MH                                              | All          | 2,595                                | 393                         | 15.1             | 13.3   | 11.4        | 15.10<br>13.30<br>11.40 |                  |         |
| BH QARR - 2020 Quality Incentive Subset<br>Summary (1-4)                                     | All          | 5,735                                | 1,915                       | 33.4             | 38.9   | 41.6        | 33.40<br>38.<br>4       | 90<br>1.60       |         |
| BH QARR - 2020 Total Indicator Summary (1-7)                                                 | All          | 7,185                                | 2,349                       | 32.7             | 36.2   | 36.9        | 32.70<br>36.2<br>36.9   | 0                |         |

#### MAIN STREET MENTAL HEALTH CLINIC 0 26 74 Standard O View: v PDF Excel Quality Indicator Overview As Of 03/01/2023 REGION: ALL COUNTY: ALL SITE: ALL PROGRAM TYPE: ALL AGE: ALL MC PRODUCT LINE: ALL MANAGED CARE: ALL Filters Reset Indicator Set: BH QARR - Improvement Measure Indicator: 4. No Diabetes Screening (Gluc/HbA1c) Schiz or Bipolar on Antipsychotic HH/CM Site(s) MCO Recipients Dropped QI Flag Indicator Set Indicator Site Attending New QI Flag Most Recent BH Clinical Summary DOB Race & Ethnicity Quality Flags Recipient Medicaid ID ÷ Outpatient Attending Last Viewed 2+ ER-Medical, Adher-MS (DOH), HARP No Health Home, No DM Screen - AP, None Identified UqFOVEzT SazTRQ QQ WaMqMDEvMEQ MTIIMDQIMTatMQ Hispanic or Latinx No No Gluc/HbA1c & LDL-C -AP, No Gluc/HbA1c - AP, No LDL-C - AP Adher-AP, No DM Screen -AP, No DM Screen - AP

| UaFNSVJFW6 SVNBQaVMTEE | UFQrNTArNau | MDEIMpEIM9AmMQ | Unknown | (DOH), No Gluc/HbA1c &<br>LDL-C - AP, No Gluc/HbA1c<br>- AP, No LDL-C - AP, No<br>Well-Care Visit (DOH) | None Identified | No |   |
|------------------------|-------------|----------------|---------|----------------------------------------------------------------------------------------------------|-----------------|----|---|
| TqNBUqbP TEbOREE       | Vb2rN9anOUe | MTEIM9UIMTasNQ | White   | No DM Screen - AP, No<br>Gluc/HbA1c & LDL-C - AP,<br>No Gluc/HbA1c - AP, No<br>LDL-C - AP               | None Identified | No |   |
|                        |             |                |         | 4PP(A), No DM Screen -                                                                                  |                 |    | • |

| My Qi Report≁                 | Statewide Reports Rec                                           | ripient Search P                          | rovider Search  | Registrar + Us                           | age <del>+</del> l    |                                       | s Adult Home                           |                       |                |                   |              |
|-------------------------------|-----------------------------------------------------------------|-------------------------------------------|-----------------|------------------------------------------|-----------------------|---------------------------------------|----------------------------------------|-----------------------|----------------|-------------------|--------------|
|                               |                                                                 | MAIN ST                                   | REET MEN        | ITAL HEAL                                | TH CL<br>01/2023      |                                       | • View                                 | Standard<br>Standard  | ~              | ₹<br>PDF          | 3<br>Excel   |
| REGION: ALL COUNT             | Y: ALL SITE: ALL PROGRAM 1                                      | TYPE: ALL AGE: ALL                        | MC PRODUCT LINE | E: ALL MANAGED CA                        | RE: ALL               |                                       | 1                                      | Race & Ethnic         | ity<br>Filte   | rs                | Reset        |
| Indicator Set: BH             | About QI Report                                                 | Views                                     |                 |                                          |                       | L                                     |                                        |                       |                |                   |              |
| Indicator Set                 | All views display. Indica                                       | ator Name, Popula                         | ation           |                                          |                       |                                       |                                        |                       |                |                   |              |
| Quality Improve               |                                                                 |                                           |                 |                                          |                       |                                       |                                        |                       |                |                   |              |
|                               | View                                                            |                                           | Co              | lumns Displayed                          |                       |                                       |                                        |                       |                | 75%               | 100%<br>IV   |
| BH QARR - Improve             | <b>Standard</b><br>Displays quality in                          | dicator prevaler                          | nce             |                                          |                       |                                       |                                        |                       |                |                   |              |
| General Medical H             | rates for the organ<br>the region and star                      | ization compar<br>tewide prevalen         | ed to El        | igible Populatio                         | n, # with             | 1 QI Flag, %, Re                      | gion %, Statewic                       | le %                  |                |                   |              |
| Health Home Care              | Tales.                                                          |                                           |                 |                                          |                       |                                       |                                        |                       | -              | 79<br>79<br>85!80 | 9.10<br>9.50 |
| High Utilization - Ir         | Race & Ethnicity<br>Displays quality in<br>rates for clients in | /<br>dicator prevaler<br>different race a | nce Pa          | otal % (for this o<br>acific Islander, W | rganizat<br>/hite, Mu | tion), Native Ar<br>ultiracial, and I | merican, Asian, E<br>Hispanic or Latin | Black,<br>Ix. Clients |                |                   |              |
| Polypharmacy                  | ethnicity groups. A<br>"Indicator Set" and                      | Available in the<br>I "Indicator" tabs    | s. fo           | r which race is u<br>e not represente    | unknowr<br>ed as a s  | n are included<br>separate race/      | in the "Total" nu<br>ethnicity group.  | mber, but             |                |                   |              |
| Preventable Hospit            |                                                                 |                                           |                 |                                          |                       |                                       |                                        |                       |                |                   |              |
| Readmission Post-             |                                                                 |                                           |                 |                                          |                       |                                       |                                        | Close                 |                |                   |              |
| Readmission Post-<br>Hospital |                                                                 |                                           |                 |                                          |                       |                                       |                                        |                       |                |                   |              |
| Treatment Engagem             | ent                                                             | Adult 18-64                               | 5,823           | 1,947                                    | 33.4                  | 32.3                                  | 3 34.7                                 | 33<br>32<br>34        | 40<br>30<br>70 |                   |              |

### MAIN STREET MENTAL HEALTH CLINIC 0

Quality Indicator Overview As Of 03/01/2023

O View: Race & Ethnicity ∨

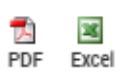

REGION: ALL COUNTY: ALL SITE: ALL PROGRAM TYPE: ALL AGE: ALL MC PRODUCT LINE: ALL MANAGED CARE: ALL

Reset

Filters

Indicator Set

#### Quality Improvement Indicators (as of 03/01/2023) Run monthly on all available data as of run date

|                                        |              |                |                 | Clients     |                |                  |              |              |                    |                                                                                                    |                                                                      |                                                                      |
|----------------------------------------|--------------|----------------|-----------------|-------------|----------------|------------------|--------------|--------------|--------------------|----------------------------------------------------------------------------------------------------|----------------------------------------------------------------------|----------------------------------------------------------------------|
| Indicator Set                          | Population   | Total          | Native American | Asian       | Black          | Pacific Islander | White        | Multiracial  | Hispanic or Latinx |                                                                                                    | 25% 50%                                                              | 75% 100%                                                             |
| BH QARR - Improvement<br>Measure       | All          | 32.7%<br>2,349 | 15.4%<br>2      | 30.6%<br>45 | 34.5%<br>757   | 28.6%<br>2       | 28.4%<br>130 | 35.4%<br>40  | 32%<br>1,003       | Total<br>Native American<br>Asian<br>Black<br>Pacific Islander<br>White<br>Multiracial<br>Hispanic or Latinx | 32.70<br>15.40<br>30.60<br>34.50<br>28.60<br>28.40<br>35.40<br>32.00 |                                                                      |
| General Medical Health                 | All          | 8.7%<br>15,957 | 10.5%<br>39     | 6.4%<br>433 | 10.4%<br>4,381 | 9.4%<br>35       | 9%<br>915    | 10.7%<br>211 | 8.2%<br>5,839      | Total<br>Native American<br>Asian<br>Black<br>Pacific Islander<br>White<br>Multiracial<br>Hispanic or Latinx | 8.70<br>10.50<br>6.40<br>9.40<br>9.00<br>10.70<br>8.20               |                                                                      |
| Health Home Care<br>Management - Adult | Adult<br>18+ | 79.1%<br>8,113 | 76.2%<br>16     | 78.9%<br>75 | 78.8%<br>2,583 | 82.4%<br>14      | 82.6%<br>583 | 85.2%<br>138 | 77.1%<br>4,022     | Total<br>Native American<br>Asian<br>Black<br>Pacific Islander<br>White<br>Multiracial<br>Hispanic or Latinx |                                                                      | 79.10<br>76.20<br>78.90<br>78.80<br>82.40<br>82.60<br>85:20<br>77.10 |

Registrar - Usage -

Utilization Reports Adult Home

### MAIN STREET MENTAL HEALTH CLINIC

Quality Indicator Overview As Of 03/01/2023

O View: Race & Ethnicity 🗸

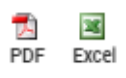

REGION: ALL COUNTY: ALL SITE: ALL PROGRAM TYPE: ALL AGE: ALL MC PRODUCT LINE: ALL MANAGED CARE: ALL

Filters Reset

Indicator Set

#### Quality Improvement Indicators (as of 03/01/2023) Run monthly on all available data as of run date

|                                        |              |                |                 | Clients     |                |                  |              |              |                    |                                                                                                    |                                                                      |
|----------------------------------------|--------------|----------------|-----------------|-------------|----------------|------------------|--------------|--------------|--------------------|----------------------------------------------------------------------------------------------------|----------------------------------------------------------------------|
| Indicator Set                          | Population   | Total          | Native American | Asian       | Black          | Pacific Islander | White        | Multiracial  | Hispanic or Latinx |                                                                                                    | 25% 50% 75% 100%                                                     |
| BH QARR - Improvement<br>Measure       | All          | 32.7%<br>2,349 | 15.4%<br>2      | 30.6%<br>45 | 34.5%<br>757   | 28.6%<br>2       | 28.4%<br>130 | 35.4%<br>40  | 32%<br>1,003       | Total<br>Native American<br>Asian<br>Black<br>Pacific Islander<br>White<br>Multiracial<br>Hispanic or Latinx | 32.70<br>15.40<br>30.60<br>28.40<br>35.40<br>32.00                   |
| General Medical Health                 | All          | 8.7%<br>15,957 | 10.5%<br>39     | 6.4%<br>433 | 10.4%<br>4,381 | 9.4%<br>35       | 9%<br>915    | 10.7%<br>211 | 8.2%<br>5,839      | Total<br>Native American<br>Asian<br>Black<br>Pacific Islander<br>White<br>Multiracial<br>Hispanic or Latinx | 8.70<br>10.50<br>6.40<br>9.40<br>9.00<br>10.70<br>8.20               |
| Health Home Care<br>Management - Adult | Adult<br>18+ | 79.1%<br>8,113 | 76.2%<br>16     | 78.9%<br>75 | 78.8%<br>2,583 | 82.4%<br>14      | 82.6%<br>583 | 85.2%<br>138 | 77.1%<br>4,022     | Total<br>Native American<br>Asian<br>Black<br>Pacific Islander<br>White<br>Multiracial<br>Hispanic or Latinx | 79.10<br>76.20<br>78.90<br>78.80<br>82.40<br>82.60<br>85.20<br>77.10 |

| ļ  | AutoSave 💿 🛛 🛱 🏷 🍾         | G . A           | PSV                       | /CKES_MyQIReport_Mar2i | 023 (1) • Save           | ed 🕶                            | ♀ Search (Alt+Q)                         |                   |            |                 |
|----|----------------------------|-----------------|---------------------------|------------------------|--------------------------|---------------------------------|------------------------------------------|-------------------|------------|-----------------|
| F  | ile <u>Home</u> Insert     | Page Layout     | Formulas Data             | Review View            | Help                     | Acrobat                         | I                                        |                   |            |                 |
| ľ  |                            | ibri            | ~ 11 ~ A^ A =             | ΞΞ ≫~ ἀ                | <mark>b</mark> Wrap Text | General                         | · •                                      | WorksheetTi       | Normal     | Bad             |
| Pa | aste B<br>✓ Sormat Painter | I <u>U</u> -    | - <u>4</u> - <u>A</u> - = |                        | Merge & C                | Center ~ \$ ~ % 9 🗔             | 0 .00 Conditional Format as              | Good              | Neutral    | Calculatio      |
|    | Clipboard 🕠                | Fon             | t L                       | Alignmen               | t                        | م<br>Number                     | La La La La La La La La La La La La La L | Sty               | les        |                 |
| C3 | 81 × I × V                 | f <sub>x</sub>  |                           |                        |                          |                                 |                                          |                   |            |                 |
|    | A                          | В               | С                         | D                      | E                        | F                               | G                                        | Н                 |            | I               |
| 1  | Provider: MAIN STREET ME   | NTAL HEALTH (   | CLINIC; Filters: REGION   | : ALL, COUNTY: ALL, SI | TE: ALL, PR              | OGRAM TYPE: ALL, AGE: ALL,      | MC PRODUCT LINE: ALL, MAN                | AGED CARE: ALL, I | ndicator S |                 |
| 2  |                            |                 |                           |                        |                          |                                 |                                          |                   |            |                 |
| 5  |                            |                 |                           |                        |                          |                                 |                                          |                   |            |                 |
| 6  |                            |                 |                           |                        |                          |                                 |                                          |                   |            |                 |
| 7  | Quality Improvement Indic  | ators (as of 03 | /01/2023)                 |                        | Run mont                 | hly on all available data as of | run date                                 |                   |            |                 |
| 8  | Name                       | Population      | EligiblePopulation        | QIFlagPopulation       | Total %                  | Native American # QI Flag       | Native American Eligible F               | opi Native Ame    | rican %    | Asian # QI Flag |
| 9  | BH QARR - Improvement M    | All             | 7185                      | 2349                   | 32.7                     | 2                               |                                          | 13                | 15.4       | 45              |
| 10 | General Medical Health     | All             | 184420                    | 15957                  | 8.7                      | 39                              |                                          | 373               | 10.5       | 433             |
| 11 | Health Home Care Manage    | Adult 18+       | 10253                     | 8113                   | 79.1                     | 16                              |                                          | 21                | 76.2       | 75              |
| 12 | High Utilization - Inpt/ER | All             | 184517                    | 49143                  | 26.6                     | 119                             |                                          | 375               | 31.7       | 1575            |
| 13 | Polypharmacy               | All             | 16911                     | 2355                   | 13.9                     | 2                               |                                          | 34                | 5.9        | 33              |
| 14 | Preventable Hospitalizatio | Adult           | 129762                    | 1903                   | 1.5                      | 6                               |                                          | 287               | 2.1        | 55              |
| 15 | Readmission Post-Discharg  | All             | 36464                     | 5486                   | 15                       | 17                              | ,                                        | 92                | 18.5       | 154             |
| 16 | Readmission Post-Discharg  | All             | 25466                     | 3176                   | 12.5                     | 12                              |                                          | 71                | 16.9       | 107             |
| 17 | Treatment Engagement       | Adult 18-64     | 5823                      | 1947                   | 33.4                     | 3                               |                                          | 7                 | 42.9       | 29              |
| 18 |                            |                 |                           |                        |                          |                                 |                                          |                   |            |                 |
| 19 |                            |                 |                           |                        |                          |                                 |                                          |                   |            |                 |

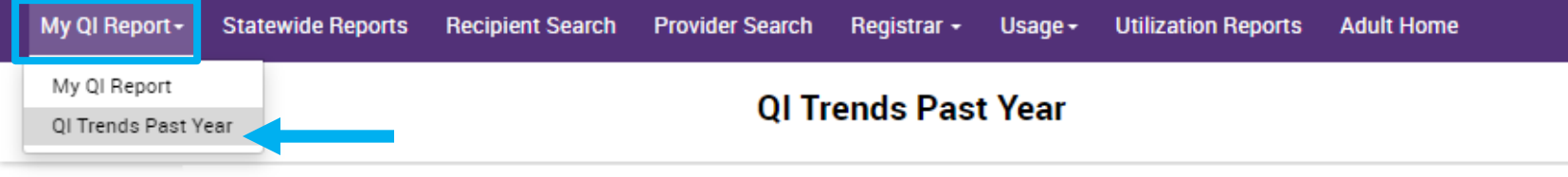

#### Select organization, indicator set, and indicator

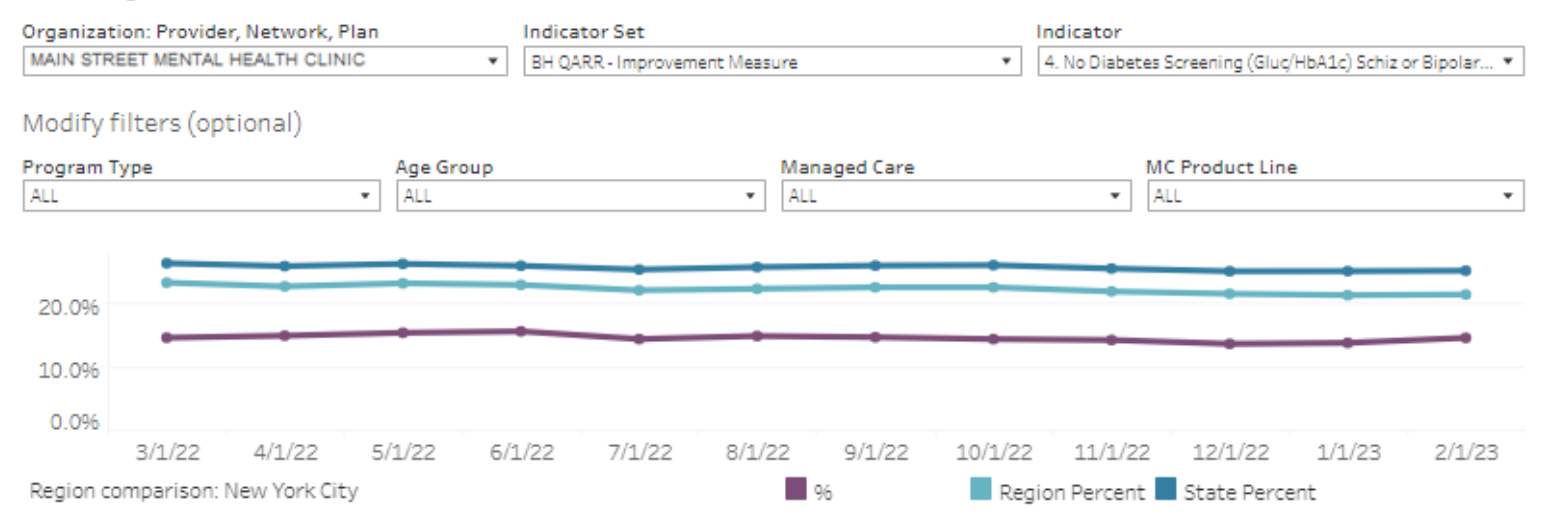

4. No Diabetes Screening (Gluc/HbA1c) Schiz or Bipolar on Antipsychotic: The percentage of adults 18-64 years with a diagnosis of schizophrenia or Bipolar Disorder with any oral or injectable antipsychotic medication during the previous 13 months, who did not have either an HbA1c or blood glucose test in the past 1: months.

|         | Eligible Population | # with QI flag | 96     | Region Percent | State Percent |
|---------|---------------------|----------------|--------|----------------|---------------|
| 3/1/22  | 3,193               | 462            | 14.5%  | 23.0%          | 26.1%         |
| 4/1/22  | 3,192               | 472            | 14.8%  | 22.5%          | 25.6%         |
| 5/1/22  | 3,176               | 484            | 15.2%  | 22.9%          | 26.0%         |
| 6/1/22  | 3,208               | 496            | 15.5%  | 22.7%          | 25.7%         |
| 7/1/22  | 3,246               | 463            | 14.3%  | 21.9%          | 25.1%         |
| 8/1/22  | 3,224               | 475            | 14.796 | 22.1%          | 25.5%         |
| 9/1/22  | 3,203               | 466            | 14.5%  | 22.3%          | 25.7%         |
| 10/1/22 | 3,192               | 455            | 14.3%  | 22.3%          | 25.8%         |
| 11/1/22 | 3,189               | 450            | 14.1%  | 21.7%          | 25.3%         |
| 12/1/22 | 3,211               | 434            | 13.5%  | 21.3%          | 24.8%         |
| 1/1/23  | 3,197               | 437            | 13.7%  | 21.1%          | 24.8%         |
| 2/1/23  | 3,143               | 454            | 14.4%  | 21.2%          | 24.9%         |

### Statewide Reports

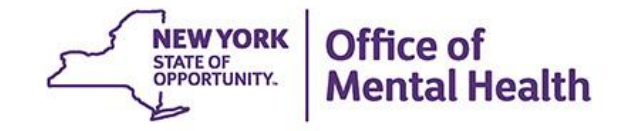

### Statewide Report

As of 03/01/2023

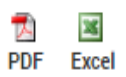

### Select an Indicator Set and any other filters:

| Indicator Set           | High Utilization - Inpt/ER     | ~     |
|-------------------------|--------------------------------|-------|
| Indicator Type          | 2+ Inpatient / 2+ ER - Summary | ~     |
| Region                  | ALL                            | ~     |
| County                  | ALL                            | ~     |
| Managed Care            | ALL                            | ~     |
| MC Product Line         | ALL                            | ~     |
| Program Type            | ALL                            | ~     |
| Age Group               | ALL                            | ~     |
| A Indicator Definitions | Submit                         | Reset |

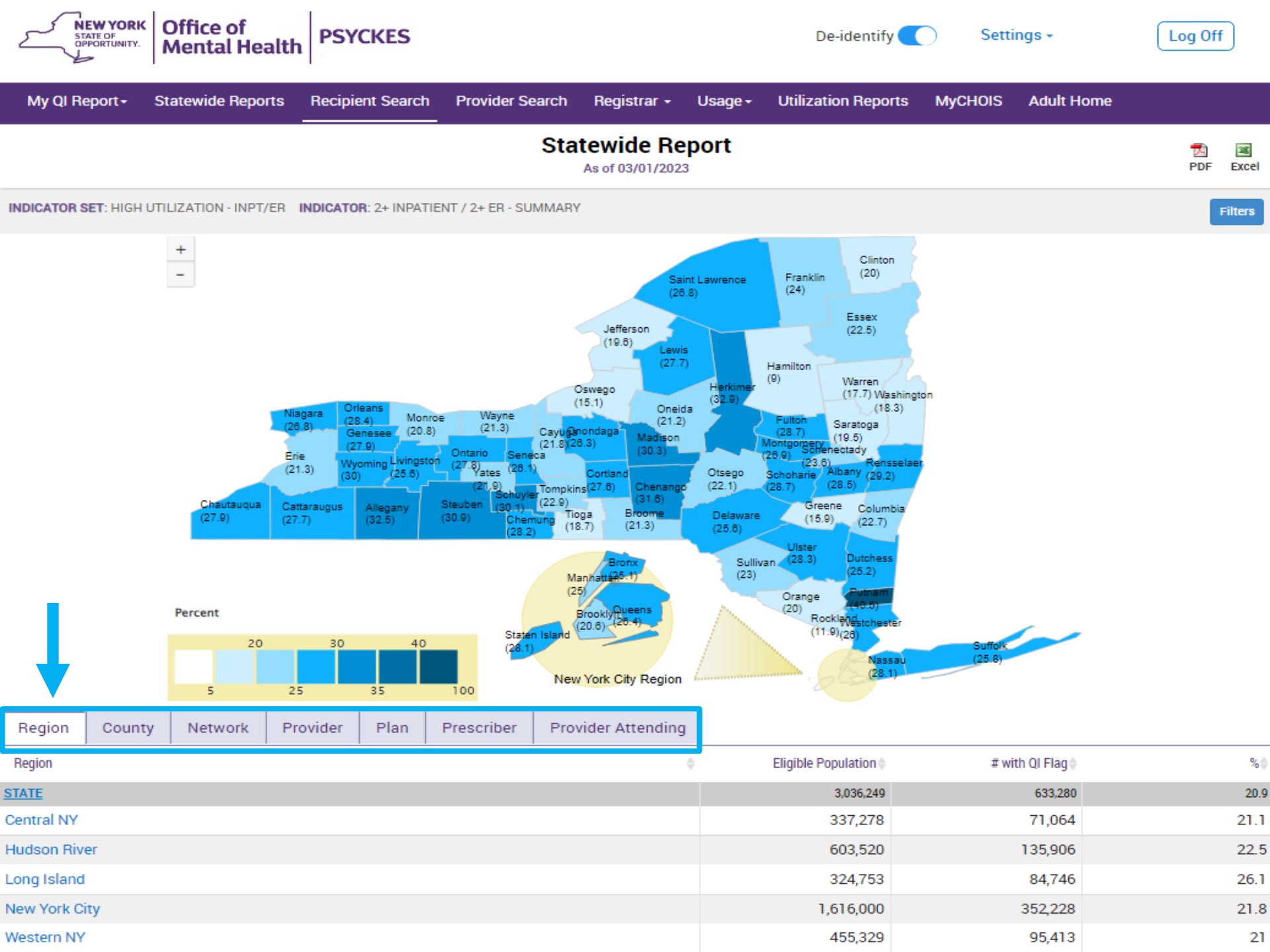

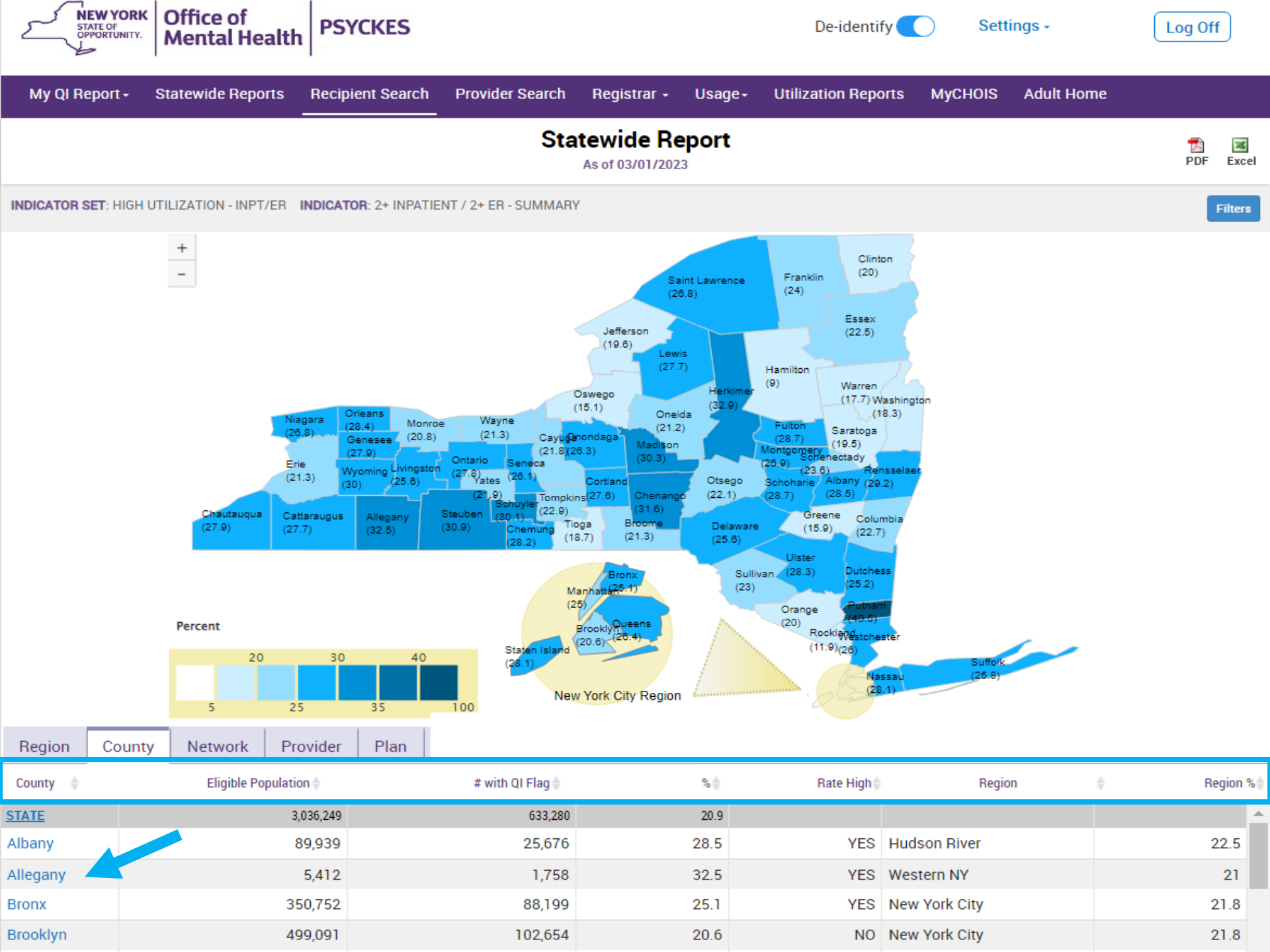

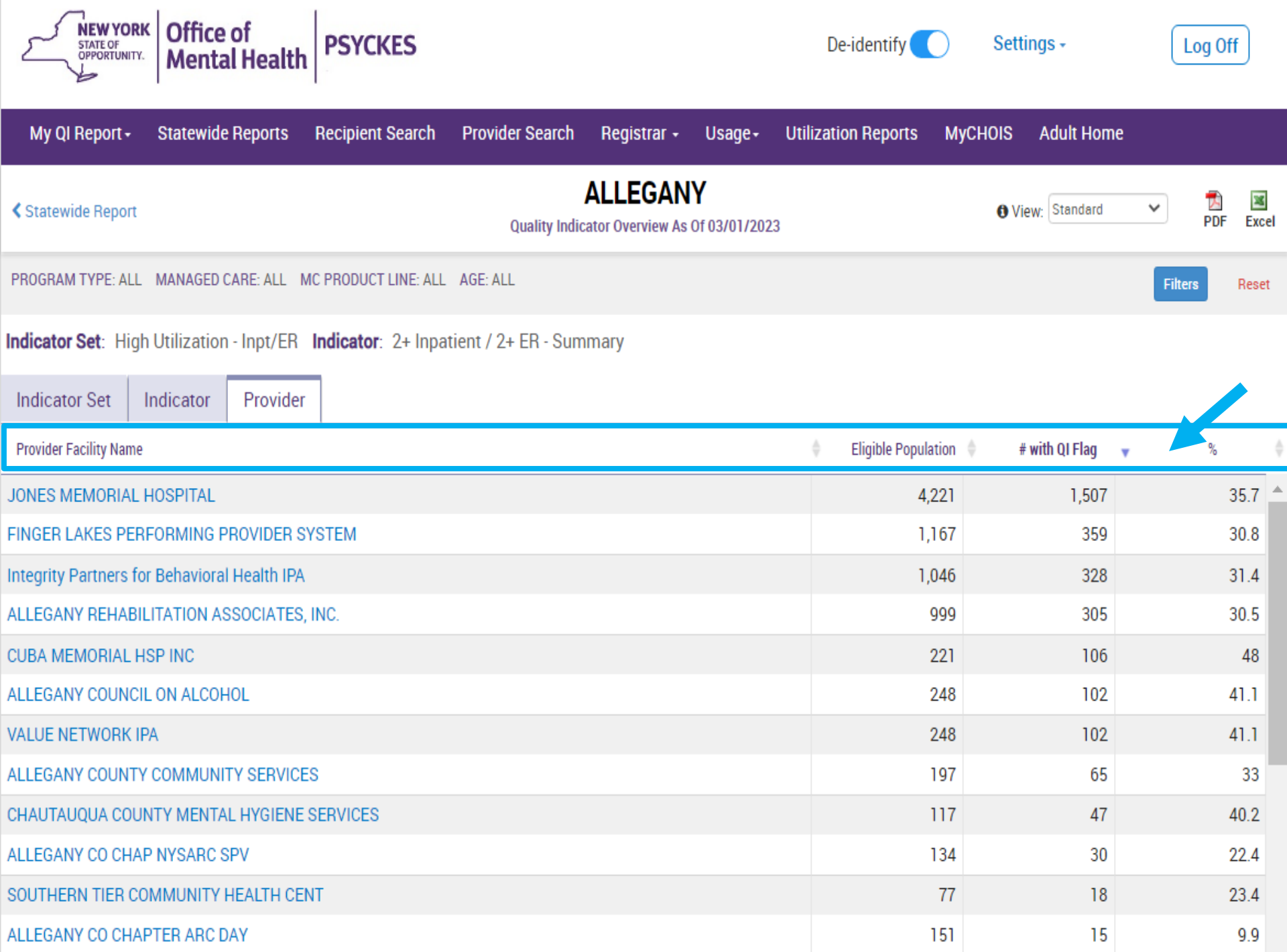

### **Recipient Search**

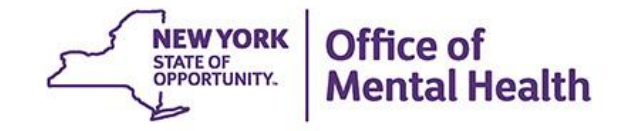

### **Recipient Search: Identify High Need Cohorts**

- Use Recipient Search to generate list of clients meeting specified criteria
- "Characteristics" Filters:
  - Health and Recovery Plan (HARP) Status
  - Managed Care (MC) Plan
  - Assisted Outpatient Treatment (AOT) Status
  - Alerts & Incidents: Suicide Attempts, Suicidal Ideation, Self-Harm
- "Service Setting" Categories:
  - Health Home Enrolled (Source: DOH)
  - Inpatient & Emergency Room (ER)
  - ACT MH Specialty
- Filter report by "Region" and "County"
- Search by Specific "Provider" agency
- Search by "Quality Flag" or add to any Search

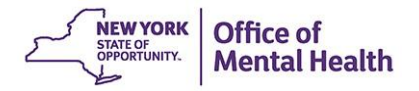

| My QI Report - Statewide Reports Recipient Se                                                                                                    | arch Provider Search Registrar + Usag                                       | e - Utilization Reports MyCI                                      | IOIS Adult Home                                                          |
|----------------------------------------------------------------------------------------------------|-----------------------------------------------------------------------------|-------------------------------------------------------------------|--------------------------------------------------------------------------|
|                                                                                                    | Recipient Search                                                            | Limit resu                                                        | ults to 50 V Search Reset                                                |
| Medicaid ID       SSN       OMH         AB00000A       Characteristics as of 04/02/2023                                                                                                    | State ID OMH Case # First Name                                              | Last Name                                                         | 100<br>500<br>1,000<br>10,000<br>50,000<br>250,000<br>500,000<br>500,000 |
| Age Range To Race Ethnicity Region                                                                                                    | Gender V                                                                    | Population High Need Population AOT Status Alerts                 | ×<br>•<br>•                                                              |
| County<br>Managed Care Plan & Medicaid                                                                                                    | ~                                                                           | Homelessness Alerts                                               | •                                                                        |
| Managed Care<br>MC Product Line<br>Medicaid Enrollment Status<br>Medicaid Restrictions                                                                                                    | ✓<br>✓<br>✓<br>HARP                                                         | Children's Waiver Status<br>HARP Status<br>HCBS Assessment Status | *<br>*<br>*                                                              |
| Quality Flag as of 03/01/2023<br>HARP Enrolled - Not Health Home Enrolled - (updated weekly)<br>HARP-Enrolled - No Assessment for HCBS - (updated weekly)<br>Eligible for Health Home Plus - Not Health Home Enrolled<br>Eligible for Health Home Plus - No Health Home Plus Service F<br>Eligible for Health Home Plus - No Health Home Plus Service F<br>HH Enrolled, Eligible for Health Home Plus - Not Entered as Elig<br>High Mental Health Need | Curren<br>Past 12 Months<br>ast 3 Months<br>gible in DOH MAPP Past 3 Months | Provider as of 03/01/2023 Provider Region nt Access Itilization   | Past 1 Year V<br>County V                                                |

| My QI Report <del>-</del> | Statewide Reports                  | Recipient Search | Provider Search | Regist | rar → Usage → | Utilization Reports  | ;                   |                      |        |
|---------------------------|------------------------------------|------------------|-----------------|--------|---------------|----------------------|---------------------|----------------------|--------|
|                           |                                    |                  | Rec             | ipien  | t Search      |                      | Limit results<br>to | 50 V Search          | Reset  |
| Recipient Identi          | fiers                              |                  |                 |        | Sea           | arch in: 🔘 Full Dat  | abase 🔿 MAIN        | STREET MENTAL HEALTH | CLINIC |
|                           | Medicaid ID                        |                  | SSN             |        | First Name    | Last Na              | ime                 | DOB                  |        |
| AB00000A                  |                                    |                  |                 |        |               |                      |                     | MM/DD/YYYY           |        |
| Characteristics           | as of 02/27/2023                   |                  |                 |        |               |                      |                     |                      |        |
| Age Ra                    | nge                                | То               | Gender          | ~      |               | Population           |                     |                      | ~      |
| R                         | tace                               |                  |                 | •      | Hi            | gh Need Population   |                     |                      | ~      |
| Ethni                     | icity                              |                  |                 | ~      |               | AOT Status           |                     |                      | ~      |
| Reg                       | gion                               |                  |                 | ~      |               | Alerts               |                     |                      | ~      |
| Соц                       | unty Central NY                    |                  |                 |        | Н             | omelessness Alerts   |                     |                      | •      |
|                           | Hudson River<br>Long Island        |                  |                 |        |               |                      |                     |                      |        |
| Managed Care F            | Plan & New York City<br>Western NY |                  |                 |        |               |                      |                     |                      |        |
|                           |                                    |                  |                 |        | 01.11         |                      |                     |                      |        |
| M                         | anaged Care                        |                  |                 | ×      | Child         | aren's waiver Status |                     |                      | ~      |
| MC                        | Product Line                       |                  |                 | ~      |               | HARP Status          |                     |                      | ~      |
| Medicaid Enroll           | ment Status                        |                  |                 | ~      | HARP HCBS     | Assessment Status    |                     |                      | ~      |

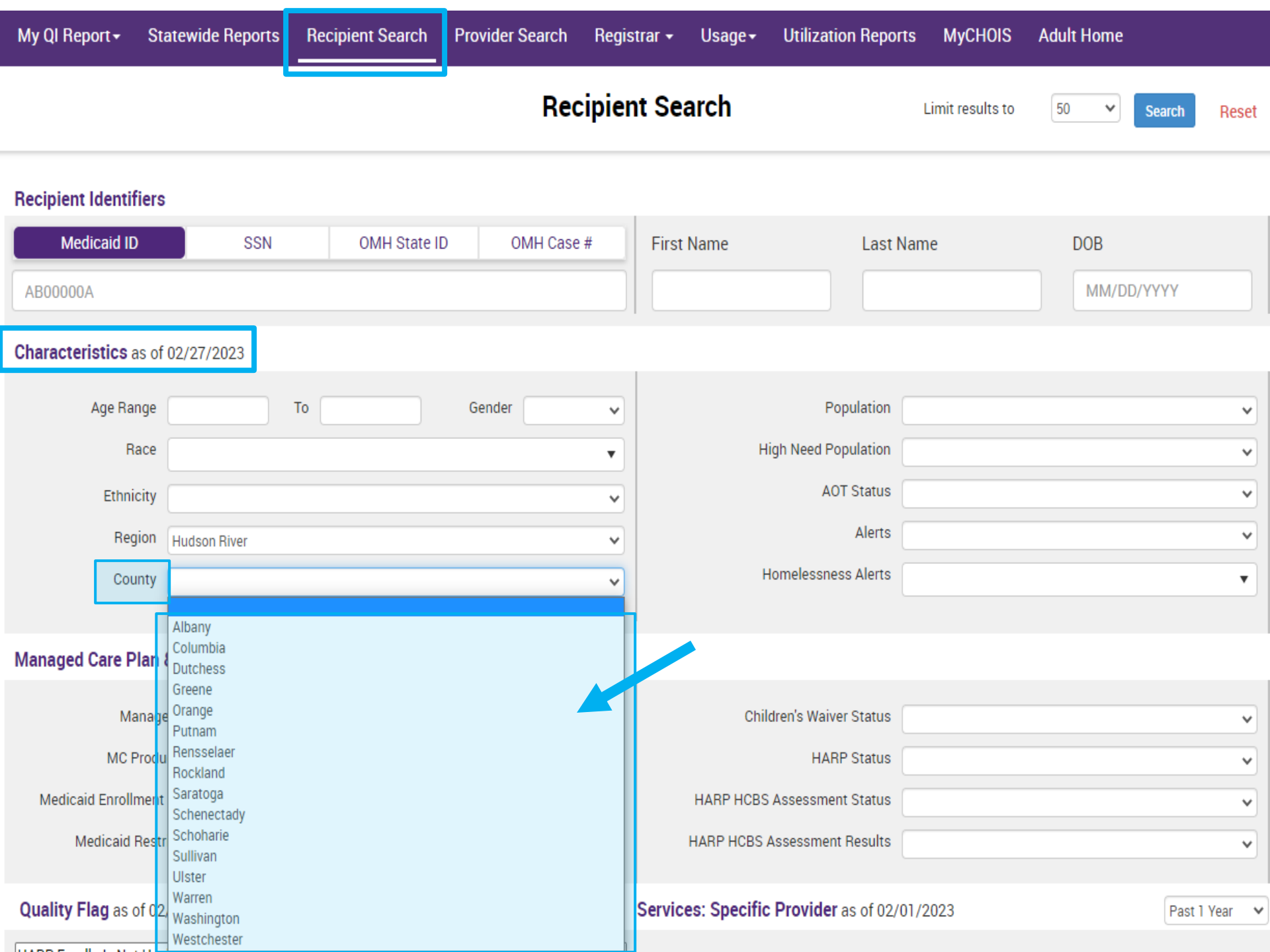

| My QI Report - Statewide Report  | s Recipient Search | Provider Search | Registrar + | Usage <del>-</del> | Utilization Report    | s MyCHOIS                                                        | Adult Home                                                                                     |
|----------------------------------|--------------------|-----------------|-------------|--------------------|-----------------------|------------------------------------------------------------------|------------------------------------------------------------------------------------------------|
|                                  |                    | Rec             | cipient Se  | earch              |                       | Limit results to                                                 | 50 V Search Reset                                                                              |
| Recipient Identifiers            |                    |                 |             |                    |                       |                                                                  |                                                                                                |
| Medicaid ID SSN                  | OMH State ID       | OMH Case        | e # Firs    | t Name             | Last N                | lame                                                             | DOB                                                                                            |
| AB00000A                         |                    |                 |             |                    |                       |                                                                  | MM/DD/YYYY                                                                                     |
| Characteristics as of 04/02/2023 |                    |                 |             |                    |                       |                                                                  |                                                                                                |
| Age Range                        | То                 | Gender          | ~           |                    | Population            |                                                                  | ~                                                                                              |
| Race                             |                    |                 | •           | н                  | ligh Need Population  |                                                                  | ~                                                                                              |
| Ethnicity                        |                    |                 | ~           |                    | AOT Status            | CORE Eligible (Comm                                              | nunity Oriented Recovery and Empowerment)                                                      |
| Region                           |                    |                 | ~           |                    | Alerts                | POP : High User (All)<br>POP : High User (Nev                    | v)                                                                                             |
| County                           |                    |                 | ~           | ł                  | Homelessness Alerts   | POP : Potential Cloza<br>POP : Potential Cloza                   | apine Candidate (All)<br>apine Candidate (New)                                                 |
|                                  |                    |                 |             |                    |                       | High Medicaid Inpati<br>High Medicaid Inpati                     | ent/ER Cost (Non-Duals) - Top 1%<br>ent/ER Cost (Non-Duals) - Top 5%                           |
| Managed Care Plan & Medicaid     |                    |                 |             |                    |                       | OnTrackNY Early Psy<br>OnTrackNY Early Psy                       | rchosis Program : Enrolled<br>rchosis Program : Discharged < 3 years                           |
| Managed Care                     |                    |                 | ~           | Chi                | ldren's Waiver Status | OnTrackNY Early Psy<br>Transition Age Youth<br>OPWDD NYSTART - E | rchosis Program : Enrolled or Discharged < 3 years<br>- Behavioral Health (TAY-BH)<br>:ligible |
| MC Product Line                  |                    |                 | ~           |                    | HARP Status           | Health Home Plus (H<br>HH+ Service - Receiv                      | IH+) - Eligible<br>ed at least once in past 3 mo. (Source: DOH MAPF                            |
| Medicaid Enrollment Status       |                    |                 | ~           | HARP HCBS          | S Assessment Status   | AOT - Active Court Or<br>AOT - Expired < 12 m                    | rder<br>onths                                                                                  |
| Medicaid Restrictions            |                    |                 | *           | HARP HCBS          | Assessment Results    | ACT - Enrolled<br>ACT - Discharged < 1<br>3+ Inpt MH < 12 mon    | 2 months<br>ths                                                                                |

.

| Managed Care Plan & Medi                                         | caid                                                         |             |                                       |                                                                                                    |
|------------------------------------------------------------------|--------------------------------------------------------------|-------------|---------------------------------------|----------------------------------------------------------------------------------------------------|
| Managed Care                                                     |                                                              | ~           | Children's Waiver Status              | ~                                                                                                    |
| MC Product Line                                                  |                                                              | ♥           | HARP Status                           | <b>`</b>                                                                                                    |
| Medicaid Enrollment Status<br>Medicaid Restrictions              |                                                              | •<br>•      | HARP HCBS Assessment Status           | Eligible/Enrolled All (H1·H9)<br>HARP Enrolled (H1)<br>HARP Enrolled Tier 1 HCBS (H1 with H2)                                                                 |
| Quality Flag as of 03/01/202                                     | 3                                                            | Definitions | Services: Specific Provider as of 03/ | HARP Enrolled Tier 2 HCBS (H1 with H3)<br>SNP HARP Eligible (H4)<br>(SNP HARP Eligible Tier 1 HCBS (H4 with H5)<br>SNP HARP Eligible Tier 2 HCBS (H4 with H6) |
| HARP Enrolled - Not Health Home<br>HARP-Enrolled - No Assessment | e Enrolled - (updated weekly)<br>for HCBS - (updated weekly) |             | Provider                              | Eligible Pending Enrollment (H9)<br>Not HARP Eligible (Current Medicaid Enrollees excluding H1-H9)                                                            |

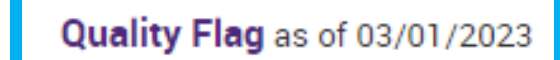

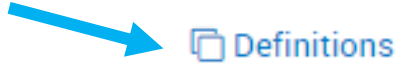

| HARP Enrolled - Not Health Home Enrolled - (updated weekly)                                    |   |
|------------------------------------------------------------------------------------------------|---|
| HARP-Enrolled - No Assessment for HCBS - (updated weekly)                                      |   |
| Eligible for Health Home Plus - Not Health Home Enrolled                                       |   |
| Eligible for Health Home Plus - No Health Home Plus Service Past 12 Months                     |   |
| Eligible for Health Home Plus - No Health Home Plus Service Past 3 Months                      |   |
| HH Enrolled, Eligible for Health Home Plus - Not Entered as Eligible in DOH MAPP Past 3 Months |   |
| High Mental Health Need                                                                        |   |
| Antipsychotic Polypharmacy (2+ >90days) Children                                               |   |
| Antipsychotic Two Plus                                                                         |   |
| Antipsychotic Three Plus                                                                       |   |
| Antidepressant Two Plus - SC                                                                   |   |
| Antidepressant Three Plus                                                                      |   |
| Psychotropics Three Plus                                                                       |   |
| Psychotropics Four Plus                                                                        |   |
| Polypharmacy Summary                                                                           |   |
| Discontinuation - Antidepressant <12 weeks (MDE)                                               |   |
| Adherence - Mood Stabilizer (Bipolar)                                                          |   |
| Adherence - Antipsychotic (Schiz)                                                              |   |
| Treatment Engagement - Summary                                                                 | _ |
| No Metabolic Monitoring (Gluc/HbA1c and LDL-C) on Antipsychotic (All)                          | _ |

| Medication & Diagnosis as of 03/01/2023                                                                                                    | Past 1 Year 🗸 🗸                                                                                 |
|----------------------------------------------------------------------------------------------------|-------------------------------------------------------------------------------------------------|
| Prescriber Last Name<br>Drug Name                                                                                                    | Active Drug                                                                                     |
| Psychotropic Drug Class* No                                                                                                    | on-Psychotropic Drug Class*                                                                     |
| ADHD Med<br>Antidepressant<br>Antipsychotic<br>Antipsychotic - Long Acting Injectable (LAI)<br>Anxiolytic/Hypnotic<br>Medication Assisted Treatment for OUD (MAT-OUD)<br>Mood Stabilizer | sics and Anesthetics<br>fective Agents<br>besity Agents<br>abetic                               |
| Diagnosis given 1+  Primar                                                                                                    | y Only O Primary/Secondary                                                                      |
| Schizoaffective Disorder                                                                                                    | Thyrotoxicosis [hyperthyroidism] Type 1 diabetes mellitus Unspecified protein-calorie malnutrit |

Services: Specific Provider as of 03/01/2023

Past 1 Year 🛛 🗸

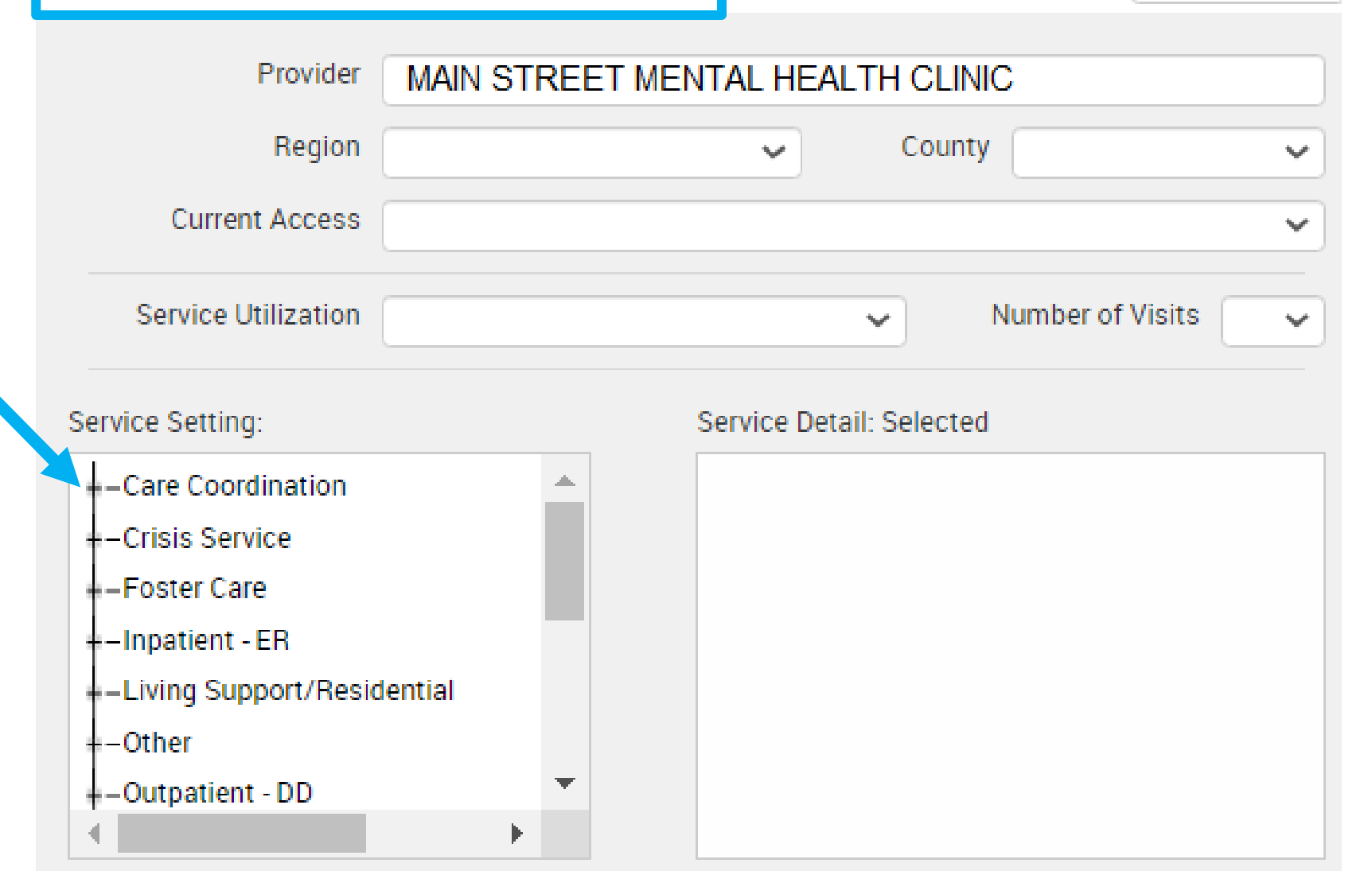

### Services by Any Provider as of 03/01/2023

| Provider            |  |       |   |       |               |   |
|---------------------|--|-------|---|-------|---------------|---|
| Region              |  | <br>~ | С | ounty |               | ~ |
| Service Utilization |  |       | ~ | Num   | ber of Visits | ~ |

Service Setting:

| -Care Coordination                             |   |
|------------------------------------------------|---|
| -Crisis Service                                |   |
| Foster Care                                    |   |
| -Inpatient - ER                                |   |
| <ul> <li>Living Support/Residential</li> </ul> |   |
| –Other                                         |   |
| -Outpatient - DD                               |   |
| –Outpatient - MH                               |   |
| –Outpatient - Medical                          |   |
| –Outpatient - Medical Specialty                |   |
| –Outpatient - SU                               | - |
|                                                |   |

#### Service Detail: Selected

Past 1 Year

 $\sim$ 

| My QI           | Report -     | Statewide Reports        | Recipient Search     | Provider Search | Registrar + | Usage - | Utilization Reports | MyCHOIS | Adult Home |   |          |          |
|-----------------|--------------|--------------------------|----------------------|-----------------|-------------|---------|---------------------|---------|------------|---|----------|----------|
| <b>〈</b> Modify | Search       |                          |                      | 86 R            | ecipients   | Found   |                     | 0 View: | Standard   | * | 1<br>PDF | IN Excel |
|                 | AOT Status   |                          | AOT-Active Court Ord | er              |             |         |                     |         |            |   |          |          |
| AND             | High Need F  | Population               | Health Home Plus (H  | H+) - Eligible  |             |         |                     |         |            |   |          |          |
| AND             | [Provider Sp | ecific] Service Setting: | Crisis Service       |                 |             |         |                     |         |            |   |          |          |

Review recipients in results carefully before accessing Clinical Summary.

| Name 🔺                        | Medicaid ID 🔶   | DOB 🔶              | Gender 🔶     | Medicaid Quality Flags                                                                                                    | Medicaid Managed Care 🝦<br>Plan    |
|-------------------------------|-----------------|--------------------|--------------|----------------------------------------------------------------------------------------------------|------------------------------------|
| QURFTEm TaFJUazCSQ<br>QQ      | QVaqN9Mq<br>MFQ | MSyuLpEvO<br>DM    | R6 LQ<br>NDA | 2+ Inpt-BH, 2+ Inpt-MH, High MH Need, Readmit 30d - BH to BH, Readmit 30d - MH to MH,<br>Readmit 30d - MH to MH - Adult                                                                                                    |                                    |
| QUnTVEzO<br>TaFUSEFOSUVM      | QaenMTMt<br>NEM | MSytLpEvO<br>DY    | TQ LQ<br>Mp2 | 2+ ER-Medical, 2+ Inpt-BH, 2+ Inpt-MH, 4+ Inpt/ER-BH, 4+ Inpt/ER-MH, Adher-AP, Adher-AP<br>(DOH), Cloz Candidate, HARP No Assessment for HCBS, High MH Need, No DM<br>Monitoring - DM & Schiz (DOH), No Gluc/HbA1c & LDL-C - AP, No Gluc/HbA1c - AP, No<br>HbA1c & LDL-C (DM & Schiz), No HbA1c-DM, No LDL-C - AP, No Outpt Medical, No SUD Tx<br>Engage (DOH), POP Cloz Candidate, POP High User, Readmit 30d - BH to BH, Readmit 30d<br>- MH to MH, Readmit 30d - MH to MH - Adult | Excellus BlueCross<br>BlueShield   |
| QUIPREBP TUBDSEFFTA           | QbMqN9lvM<br>UY | MSynNCyn<br>OT2o   | TQ LQ<br>NTE | 2+ Inpt-BH, 2+ Inpt-MH, High MH Need                                                                                                    |                                    |
| QVJDSURJQUNPTay<br>QbJFVFQ Um | Rb2rODIpM<br>UM | MTEIMT2IM<br>TavN6 | TQ LQ<br>M9Y | HHPlus No HHPlus Service > 12 mos, HHPlus No HHPlus Service > 3 mos, HHPlus Not<br>Entered in MAPP > 3 mos, High MH Need, No Outpt Medical                                                                                                    |                                    |
| QaFJTEVZ REbPTbRF U6          | REYuN9ImN<br>au | MTAIMTEIM<br>TavNm | TQ LQ<br>M9U | Adher-AP (DOH), HARP No Assessment for HCBS, HARP No Health Home, High MH Need,<br>No DM Screen - AP, No DM Screen - AP (DOH), No Gluc/HbA1c & LDL-C - AP, No<br>Gluc/HbA1c - AP, No LDL-C - AP, No Outpt Medical, No SUD Tx Engage (DOH)                                                                                                    | UnitedHealthcare<br>Community Plan |
| QaVMUqzO SaFDSm Qm            | VreoND2sN<br>qE | OSyoMCynO<br>T6t   | TQ LQ<br>MpU | 2+ ER-BH, 2+ ER-MH, 2+ Inpt-BH, 2+ Inpt-MH, 4+ Inpt/ER-BH, 4+ Inpt/ER-MH, Cloz<br>Candidate, HARP No Assessment for HCBS, High MH Need, POP Cloz Candidate, POP<br>High User, Readmit 30d - BH to BH, Readmit 30d - MH to MH, Readmit 30d - MH to MH -<br>Adult                                                                                                    | Healthfirst PHSP, Inc.             |

| MYQI            | кероп-      | Statewide Reports         |                      | Provider Search | Registrar + | Usage+ | Ounization Reports | MYCHUIS | Adult Home                                                       |                        |    |          |
|-----------------|-------------|---------------------------|----------------------|-----------------|-------------|--------|--------------------|---------|------------------------------------------------------------------|------------------------|----|----------|
| <b>≮</b> Modify | Search      |                           |                      | 86 R            | ecipients   | Found  |                    | ð View: | Standard Standard                                                | <ul> <li>DI</li> </ul> | Ex | s<br>cel |
|                 | AOT Status  |                           | AOT-Active Court Ord | er              |             |        |                    |         | Care Coordination<br>High Need/High Risk<br>Hospital Utilization |                        |    |          |
| AND             | High Need I | Population                | Health Home Plus (H  | H+) - Eligible  |             |        |                    |         | Managed Care POP                                                 |                        |    |          |
| AND             | [Provider S | pecific] Service Setting: | Crisis Service       |                 |             |        |                    |         | outpatient Providers                                             |                        |    |          |

Review recipients in results carefully before accessing Clinical Summary.

| Name 🔺                        | Medicaid ID     | DOB 🔶              | Gender       | Medicaid Quality Flags                                                                                                    | Medicaid Managed Care<br>Plan      |
|-------------------------------|-----------------|--------------------|--------------|----------------------------------------------------------------------------------------------------|------------------------------------|
| QURFTEm TaFJUazCSQ<br>QQ      | QVaqN9Mq<br>MFQ | MSyuLpEvO<br>DM    | R6 LQ<br>NDA | 2+ Inpt-BH, 2+ Inpt-MH, High MH Need, Readmit 30d - BH to BH, Readmit 30d - MH to MH,<br>Readmit 30d - MH to MH - Adult                                                                                                    |                                    |
| QUnTVEzO<br>TaFUSEFOSUVM      | QaenMTMt<br>NEM | MSytLpEvO<br>DY    | TQ LQ<br>Mp2 | 2+ ER-Medical, 2+ Inpt-BH, 2+ Inpt-MH, 4+ Inpt/ER-BH, 4+ Inpt/ER-MH, Adher-AP, Adher-AP<br>(DOH), Cloz Candidate, HARP No Assessment for HCBS, High MH Need, No DM<br>Monitoring - DM & Schiz (DOH), No Gluc/HbA1c & LDL-C - AP, No Gluc/HbA1c - AP, No<br>HbA1c & LDL-C (DM & Schiz), No HbA1c-DM, No LDL-C - AP, No Outpt Medical, No SUD Tx<br>Engage (DOH), POP Cloz Candidate, POP High User, Readmit 30d - BH to BH, Readmit 30d<br>- MH to MH, Readmit 30d - MH to MH - Adult | Excellus BlueCross<br>BlueShield   |
| QUIPREBP TUBDSEFFTA           | QbMqN9lvM<br>UY | MSynNCyn<br>OT2o   | TQ LQ<br>NTE | 2+ Inpt-BH, 2+ Inpt-MH, High MH Need                                                                                                    |                                    |
| QVJDSURJQUNPTay<br>QbJFVFQ Um | Rb2rODIpM<br>UM | MTEIMT2IM<br>TavN6 | TQ LQ<br>M9Y | HHPlus No HHPlus Service > 12 mos, HHPlus No HHPlus Service > 3 mos, HHPlus Not<br>Entered in MAPP > 3 mos, High MH Need, No Outpt Medical                                                                                                    |                                    |
| QaFJTEVZ REbPTbRF U6          | REYuN9lmN<br>au | MTAIMTEIM<br>TavNm | TQ LQ<br>M9U | Adher-AP (DOH), HARP No Assessment for HCBS, HARP No Health Home, High MH Need,<br>No DM Screen - AP, No DM Screen - AP (DOH), No Gluc/HbA1c & LDL-C - AP, No<br>Gluc/HbA1c - AP, No LDL-C - AP, No Outpt Medical, No SUD Tx Engage (DOH)                                                                                                    | UnitedHealthcare<br>Community Plan |
| QaVMUqzO SaFDSm Qm            | VreoND2sN<br>qE | OSyoMCynO<br>T6t   | TQ LQ<br>MpU | 2+ ER-BH, 2+ ER-MH, 2+ Inpt-BH, 2+ Inpt-MH, 4+ Inpt/ER-BH, 4+ Inpt/ER-MH, Cloz<br>Candidate, HARP No Assessment for HCBS, High MH Need, POP Cloz Candidate, POP<br>High User, Readmit 30d - BH to BH, Readmit 30d - MH to MH, Readmit 30d - MH to MH -<br>Adult                                                                                                    | Healthfirst PHSP, Inc.             |

| My QI           | Report <del>-</del> | Statewide Reports | Recipient Search Provider Search Registrar - Usage - Utilization Reports |                |           |       |  |   | s MyCHOIS Adult Home    |   |      |
|-----------------|---------------------|-------------------|--------------------------------------------------------------------------|----------------|-----------|-------|--|---|-------------------------|---|------|
| <b>≮</b> Modify | Search              |                   |                                                                          | 86 R           | ecipients | Found |  | 6 | View: Care Coordination | ~ | Exce |
|                 | AOT Status          |                   | AOT-Active Court Ord                                                     | er             |           |       |  |   |                         |   |      |
| AND             | High Need I         | Population        | Health Home Plus (H                                                      | H+) - Eligible |           |       |  |   |                         |   |      |

Review recipients in results carefully before accessing Clinical Summary.

Crisis Service

[Provider Specific] Service Setting:

AND

| Name 🔺                             | Medicaid ID 🖨   | DOB 🔶              | Gender 🔶     | Medicaid Managed Care Plan 🛛 🔶  | MC Product Line 🔶               | HARP Status (H Code) 🔶 | ^ |
|------------------------------------|-----------------|--------------------|--------------|---------------------------------|---------------------------------|------------------------|---|
| QaFJTEVZ REbPTbRF U6               | REYuN9ImN<br>au | MTAIMTEIM<br>TavNm | TQ LQ<br>M9U | UnitedHealthcare Community Plan | Health and Recovery Plan (HARP) | HARP Enrolled (H1)     | ١ |
| QaVMUqzO SaFDSm Qm                 | VreoND2sN<br>qE | OSyoMCynO<br>T6t   | TQ LQ<br>MpU | Healthfirst PHSP, Inc.          | Health and Recovery Plan (HARP) | HARP Enrolled (H1)     | ١ |
| QaVOTaVUVA<br>TUbDSEFFTA           | VqisMpEpNr<br>a | NSyoOCynO<br>Tao   | TQ LQ<br>MpA | Fidelis Care New York           | Health and Recovery Plan (HARP) | HARP Enrolled (H1)     | ١ |
| QbJJRUQ SbVMSUU QQ                 | QUinMDarM<br>ra | MTIIMTAIM<br>TatOQ | R6 LQ<br>NDM |                                 |                                 |                        |   |
| QbJJVFRFT6<br>RqFCUabFTA           | WbMoM9M<br>qNaE | NCyoN8ynO<br>T6o   | TQ LQ<br>NDA | HealthPlus                      | Health and Recovery Plan (HARP) | HARP Enrolled (H1)     | ١ |
| QbVSTbM SbI SqVWSUu<br>TA          | QrEuOTQpN<br>qi | MTAIM96IM<br>TavNQ | TQ LQ<br>M92 | Fide CLICK HERE TO              | Health and Recovery Plan (HARP) | HARP Enrolled (H1)     | ١ |
| QqFSUabPTbJJVaVSQQ<br>Qq7SSVNUSUF0 | UVemNT2q<br>Ma2 | NSypMSyn<br>OTag   | TQ LQ<br>M96 |                                 | Health and Recovery Plan (HARP) | HARP Enrolled (H1)     | ١ |

| KModify Search                                                                                                    |                      |            | 86 Recip                                   | O View: Care Coordin                  | ation 🗸 📓<br>Excel              |                        |  |  |  |  |  |  |
|----------------------------------------------------------------------------------------------------|----------------------|------------|--------------------------------------------|---------------------------------------|---------------------------------|------------------------|--|--|--|--|--|--|
| AOT Status                                                                                                    |                      | AOT-Activ  | OT-Active Court Order                      |                                       |                                 |                        |  |  |  |  |  |  |
| AND High Need Popula                                                                                              | High Need Population |            | ealth Home Plus (HH+) - Eligible           |                                       |                                 |                        |  |  |  |  |  |  |
| AND [Provider Specific                                                                                            | ] Service Setting:   | Crisis Ser | sis Service                                |                                       |                                 |                        |  |  |  |  |  |  |
| Review recipients in results carefully before accessing Clinical Summary.<br>Maximum Number of Rows Displayed: 50 |                      |            |                                            |                                       |                                 |                        |  |  |  |  |  |  |
| Name 🔺                                                                                                    | CORE Eligible        | ÷          | HARP HCBS Assessment Date (most<br>recent) | Children's Waiver Status (K Code) 🛛 🍦 | Health Home Name (Enrolled) 🛛 🔶 | Care Managem           |  |  |  |  |  |  |
| Qq7FTbJJQqi SaFNSUU<br>Um                                                                                         | Yes                  |            | 8/19/2022                                  |                                       | SRH CHN LEAD HEALTH HOME LLC    | CENTRAL NASS<br>MH     |  |  |  |  |  |  |
| Qq7FUba SaFDTql Um                                                                                                | Yes                  |            | 3/23/2023                                  |                                       | COORDINATED BEHAVIORAL CARE     | JEWISH BD FAM          |  |  |  |  |  |  |
| Qq7V TEbMWQ                                                                                                    | Yes                  |            | 8/18/2021 CL                               | ICK HERE TO                           | COORDINATED BEHAVIORAL CARE     | MANHATTAN PS<br>CENTER |  |  |  |  |  |  |
| QqzIRUu UqFNVUVM                                                                                                  |                      |            |                                            |                                       | ONONDAGA CASE MGMT SVCS MH      | ENCOMPASS HE           |  |  |  |  |  |  |
| 4                                                                                                    |                      |            |                                            |                                       |                                 | •                      |  |  |  |  |  |  |

Registrar -

Usage -

Utilization Reports

Adult Home

MyCHOIS

Statewide Reports

My QI Report -

Recipient Search

Provider Search

| My QI Report - Stat           | tewide Reports Re                                                                                                | ecipient Search     | Provider Search | Registrar + | Usage+    | Utilization Reports                     | MyCHOIS Adult      | Home              |                   |  |  |  |  |
|-------------------------------|----------------------------------------------------------------------------------------------------|---------------------|-----------------|-------------|-----------|-----------------------------------------|--------------------|-------------------|-------------------|--|--|--|--|
| Modify Search                 |                                                                                                    |                     | 86 Re           | ecipients l | Found     |                                         | O View:            | Care Coordination | Excel             |  |  |  |  |
| AOT Status                    | A                                                                                                    | OT-Active Court Ord | er              |             |           |                                         |                    |                   |                   |  |  |  |  |
| AND High Need Popula          | ation H                                                                                                    | lealth Home Plus (H | H+) - Eligible  |             |           |                                         |                    |                   |                   |  |  |  |  |
| AND [Provider Specific        | c] Service Setting: C                                                                                            | risis Service       |                 |             |           |                                         |                    |                   |                   |  |  |  |  |
| Review recipients in re       | eview recipients in results carefully before accessing Clinical Summary.<br>Maximum Number of Rows Displayed: 50 |                     |                 |             |           |                                         |                    |                   |                   |  |  |  |  |
| Name 🔺                        | Care Management Nai                                                                                              | me (Enrolled)   🍦   | ACT Provider (A | ctive) 🔶    | OnTrackNY | ' Early Psychosis Program<br>(Enrolled) | AOT S              | itatus 🔶          |                   |  |  |  |  |
| QURFTEm TaFJUazCSQ<br>QQ      | BEHAVORIAL HEALTH                                                                                                | I NETWORK           |                 |             |           |                                         | Active Court Order |                   | Behavic           |  |  |  |  |
| QUnTVEzO<br>TaFUSEFOSUVM      | PARK RIDGE MENTAL<br>MH                                                                                          | HLTH CTR            |                 |             |           |                                         | Active Court Order |                   | Behavi            |  |  |  |  |
| QUrPREbP TUbDSEFFTA           | ONONDAGA CASE MG                                                                                                 | MT SVCS MH          |                 |             |           |                                         | Active Court Order |                   | Ononda<br>Inc dba |  |  |  |  |
| QVJDSURJQUNPTay<br>QbJFVFQ Um | STRONG MEMORIAL F                                                                                                | HOSPITAL            |                 |             |           |                                         | Active Court Order |                   | Univ of<br>Memor  |  |  |  |  |
| QaFJTEVZ REbPTbRF U6          |                                                                                                    |                     |                 |             |           |                                         | Active Court Order |                   | BestSe            |  |  |  |  |
| QaVMUqzO SaFDSm Qm            | MENTAL HLTH PROV (                                                                                               | OF W QUEENS         |                 |             |           |                                         | Active Court Order |                   | Mental            |  |  |  |  |
| 4                             |                                                                                                    |                     |                 |             |           |                                         |                    |                   | Queena            |  |  |  |  |

# Clinical Summary

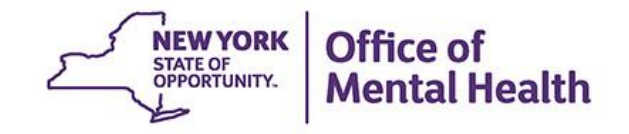

### What is a PSYCKES Clinical Summary?

- Summarizes up to 5 years of treatment history for a client
- Creates an integrated view from all databases available through PSYCKES
  - E.g., Hospitalizations from Medicaid billing, State PC residential services from State PC EMR, health home information from MAPP, suicide risk from incident management, AOT court orders from OMH database, Homelessness information from DHS and Medicaid
- Summarizes treatment episodes to support rapid review
- Episodes of care linked to detailed dates of service if needed (including diagnosis and procedures)
- Clinical Summary organized by sections like an EMR \_ NEW YORK Office of Mental Heal

# **Clinical Summary Sections**

- General Information
- Current Care Coordination
- Alerts and Incidents
- Social Determinants of Health (SDH)
- Quality Flags
- PSYCKES Registries
- Plans & Documents
- Screenings & Assessments
- Diagnoses

- Care Coordination History
- Medications
- Outpatient Services
- Hospital/ER/Crisis Services
- Living Support/Residential
- Laboratory & Pathology
- Other: Radiology, Dental,
   Vision, Medical
   Equipment,
   Transportation

tal Health

| My QI Report - Statewide                   | Reports Recipient Search       | Provider Search | Registrar - Usage- | Utilization Reports   |                       |                  |
|--------------------------------------------|--------------------------------|-----------------|--------------------|-----------------------|-----------------------|------------------|
| Indiv                                      | idual Search                   | Rec             | cipient Search     | Limit re              | esults to 50 🗸 Se     | arch Reset       |
| Recipient Identifiers                      | <b>V</b>                       |                 | Search             | in: 🔘 Full Database 🔘 | MAIN STREET MENTAL HE | EALTH CLINIC     |
| Medicaid ID<br>AB00000A                    |                                | SSN             | First Name         | Last Name             | DOB<br>MM/DD/YY       | /YY              |
| NEW YORK<br>STATE OF<br>OPPORTUNITY. Menta | of<br>Health                   |                 |                    | De-identify           | Settings <del>-</del> | Log Off          |
| My QI Report - Statewide F                 | Reports Recipient Search       | Provider Search | Registrar - Usage- | Utilization Reports   |                       |                  |
| < Modify Search                            |                                | 1 Red           | cipients Found     |                       |                       | 🔁 📓<br>PDF Excel |
| Medicaid ID                                | ABCD1234                       |                 |                    |                       |                       |                  |
| Review recipients in results ca            | arefully before accessing Clin | nical Summary.  |                    |                       |                       |                  |

| Name<br>(Gender - Age) | Unique Identifiers    | DOB        | Address                            | Medicaid Quality Flags                                                                                                    | Medicaid Managed Care<br>Plan | Current PHI<br>Access |                    |
|------------------------|-----------------------|------------|------------------------------------|----------------------------------------------------------------------------------------------------|-------------------------------|-----------------------|--------------------|
| SMITH JOHN J<br>M - 40 | Medicaid ID: ABCD1234 | 04/01/1983 | 123 MAIN ST<br>ALBANY, NY<br>12345 | 10+ ER, 10+ ER-MH, 2+ ER-<br>BH, 2+ ER-MH, 2+ ER-Medical,<br>2+ Inpt-BH, 2+ Inpt-MH, 4+<br>Inpt/ER-BH, 4+ Inpt/ER-MH,<br>4+ Inpt/ER-Med, Cloz<br>Candidate, High MH Need,<br>Readmit 30d - BH to BH,<br>Readmit 30d - MH to MH,<br>Readmit 30d - MH to MH -<br>Adult | Amida Care                    | Quality Flag          | Update<br>Access 🗋 |

| SPEVERTEUIQUEZTA                                                                                                    | My QI Report - Statewid                                                                     | e Reports Recipient Search                                                                                      | Provider Search Regist                                                                        | rar - Usage-                                                                                                    | Utilization Reports                                                |                                                                                     |
|----------------------------------------------------------------------------------------------------|---------------------------------------------------------------------------------------------|----------------------------------------------------------------------------------------------------|-----------------------------------------------------------------------------------------------|----------------------------------------------------------------------------------------------------|--------------------------------------------------------------------|-------------------------------------------------------------------------------------|
| Or About: included data sources       Brid Overview       1 Year Summary       5 Year Summary       This report does not contain clinical data with special protection - consent required.         DBB: MSyMMBynOT20 (NTE Yrs)       Medicaid ID: UrisDO:mMVY       Medicaire: No       HARP Status: HARP Enrolled (H1)         MAddress: NUL RG MYGU UGI GADPTB6 Tbai MTAQNTU       Medicaid ID: UrisDO:mMVY       Medicaire: No       HARP Status: HARP Enrolled (H1)         MARDER Status: HARP Enrolled (H1)       MARDER Consent Status: Never Assessed       Medicaid Eligibility Expires on:         VOC Opt of Honeless       MANHATTAN OUTREACH CONSORTIUM (Single Adult, Outreach) • MANHATTAN       Medicaid ID: UrisDO:mMVY       Medicaid ID: UrisDO:mMVY         VPC Opt of Honeless       MANHATTAN OUTREACH CONSORTIUM (Single Adult, Outreach) • MANHATTAN       Careet Constitution (Gad) (Gad) (Ga                                                    | Recipient Search                                                                            |                                                                                                    | SqFVRarBTa<br>Clinical Summary                                                                | aui QUrZ TA<br>as of 4/2/2023                                                                                   |                                                                    | PDF                                                                                 |
| D0B. MSynM8yn0T20 (NTE Yrs)       Medicaid ID. Uris0DQ/mMVY       Medicaire: No       HARP Status: HARP Enrolled (H1)         Address: NDU: RQ MTGU UG: 0D.PTD6T Tbai MTAqNTU       Monged Care Plan: HealthPlus (HARP)       HARP HCBS Assessment Status: Never Assessed         Medicaid Eligibility       Monged Care Plan: HealthPlus (HARP)       HARP HCBS Assessment Status: Never Assessed         Medicaid Eligibility       Monged Care Plan: HealthPlus (HARP)       HARP HCBS Assessment Status: Never Assessed         Medicaid Eligibility       Monged Care Plan: HealthPlus (HARP)       HARP HCBS Assessment Status: Never Assessed         Medicaid Eligibility       Monged Care Plan: HealthPlus (HARP)       HARP HCBS Assessment Status: Never Assessed         Medicaid Eligibility       Manuaded Care Plan: HealthPlus (HARP)       HARP Status: HARP Enrolled (H1)         Medicaid Eligibility       Manuaded Care Plan: HealthPlus (HARP)       Medicaid Eligibility Expires on:         Services Outreach:       Case Load Start Date: 10-DEC:20.       Manuaded Care Plan: HealthOutpression       Medicaid Eligibility Expires on:         Medicaid Eligibility       Intensive Mobile Treatment       Center for Urban Community Services (CUCS) Manhattan IMT II (Admission Date: 08:AUG-17) * Main Contact: Elise Wosnick: (646) 663-1280.       (MT)         POP High User       Intensive Advecase data method community Services (CUCS) Manhattan IMT II (Admission Date: 08:AUG-17) * Main Contact: Elise Wosnick: (646) 663-1280.       (MT)                                                                                                    | O About included data sources                                                               | ;                                                                                                    | Brief Overview 1 Year S                                                                       | ummary 5 Year                                                                                                   | Summary This report doe protection - cor                           | s not contain clinical data with special sent required.                             |
| Current Care Coordination         NYC Dept of Homeless<br>Services Outreach:       MANHATTAN OUTREACH CONSORTIUM (Single Adult, Outreach) · MANHATTAN<br>Case Load Stara Date: 10-DEC:20.<br>Main Contact: Erica Strang: 2128013340, estrang@ccucs org         Intensive Mobile Treatment       Center for Urban Community Services (CUCS) Manhattan IMT II (Admission Date: 08-AUG-17) · Main Contact: Elies Wosnick: (646) 663-1280,<br>dise woznic@cucs org         POP High User       In the event of emergency department/inpatient hospitalizations, client is eligible for intensive care transition services. To coordinate contact:<br>Amerigroup New York · Behavioral Health Outpatient UM Team: 646-477-9831 (Sam Bicanic) 929-237-0120 (Eitan Lidergot),<br>outpatientuitizationmanagement@anthem.com         POP Potential Clozapine<br>Candidate       Evaluate for porential clozapine initiation/referal due to schizophrenia, high psychiatric Inpatient/ER use, and no recent clozapine use. For a clozapine<br>treatment provider referral or questions contact: Amerigroup New York · Behavioral Health Outpatient UM Team: 646-477-9831 (Sam Bicanic) 929-237-0120 (Eitan Lidergot),<br>outpatientuitizationmanagement@anthem.com         120 (Eitan Liderjot), outpatientuitizationmanagement@anthem.com       To schizophrenia, high psychiatric Inpatient/ER use, and no recent clozapine use. For a clozapine<br>treatment (MT) in past 5 years         120 (Eitan Liderjot), outpatientuitizationmanagement@anthem.com       This client is eligible for lamith Nortee Recovery and Eriophyland Liappoints i, hing MH in past 12 months; intensive Mobile<br>Treatment (MT) in past 5 years         121 Momelesses Server V HS Outreach       Current       MANHATTAN OUTREACH CONSORTIUM (Single Adult, Outreach)          | DOB: MSynM8ynOT2o (NTE Yrs)<br>Address: NDUr RQ MTQu UrQi Q<br>Phone (Source: NYC DHS): KDV | )<br>IbJPTb6i Tbai MTAqNTU<br>YqN8a MpUvLTatM9a                                                                 | Medicaid ID: UrISODQmMVY<br>Managed Care Plan: Health<br>MC Plan Assigned PCP: N/A            | Medicare: Medicare: Medicare: Medicare: Medicare: Medicare: Medicare: Medicare: Medicare: Medicare: Medicare: M | NO HARP Status: H<br>HARP HCBS As<br>Medicaid Eligib               | ARP Enrolled (H1)<br>sessment Status: Never Assessed<br>lity Expires on:            |
| NYC Dept of Homeless<br>Services Outreach:       MANHATTAN OUTREACH CONSORTIUM (Single Adult, Outreach) • MANHATTAN<br>Case Load Start Date: 10-DEC:20.         Intensive Mobile Treatment<br>(MT)       Center for Urban Community Services (CUCS) Manhattan IMT II (Admission Date: 08-AUG-17) • Main Contact: Elise Wosnick: (646) 663-1280,<br>elise woznick@cucs.org         POP High User       Center for Urban Community Services (CUCS) Manhattan IMT II (Admission Date: 08-AUG-17) • Main Contact: Elise Wosnick: (646) 663-1280,<br>elise woznick@cucs.org         POP Potential Clozapine<br>treatment provider referral or questions contact: Amerigroup New York • Behavioral Health Outpatient UM Team: 646-477-9831 (Sam Bicanic) 929-237-0120 (Etan Lidergot),<br>outpatientuilizationmaagement@anthem.com         POP Potential Clozapine<br>treatment provider referral or questions contact: Amerigroup New York • Behavioral Health Outpatient UM Team: 646-477-9831 (Sam Bicanic) 929-237-<br>0120 (Etan Lidergot), outpatientuilizationmaagement@anthem.com         POP Potential Clozapine<br>treatment provider referral or questions contact: Amerigroup New York • Behavioral Health Outpatient UM Team: 646-477-9831 (Sam Bicanic) or 929-237-<br>0120 (Etan Lidergot), outpatientuilizationmaagement@anthem.com         POE Totential Clozapine<br>treatment (INT) in past 5 years       This client is eligible for Health Home Plus due to :s Inpt MH < 12 months, Ineffectively Engaged - No Outpt MH < 12 months & 2+ Inpt MH/3+ ER MH         High Mental Health Need Plus       His client is eligible for Community Oriented Recovery and Empowerment (CORE) services. For more information on CORE, visit:<br>https://omh.ng.gov/omh/web/bh/core         Z       Homelessness NVC DHS Outreach       Current MANH | <b>Current Care Coordination</b>                                                            |                                                                                                    |                                                                                               |                                                                                                    |                                                                    |                                                                                     |
| Intensive Mobile Treatment<br>(IMT)       Center for Urban Community Services (CUCS) Manhattan IMT II (Admission Date: 08-AUG-17) • Main Contact: Elise Wosnick: (646) 663-1280,<br>elise. woznick@cucs.org         POP High User       In the event of emergency department/inpatient hospitalizations, client is eligible for intensive care transition services. To coordinate contact:<br>Amerigroup New York · Behavioral Health Outpatient UM Team: 646-477-9831 (Sam Bicanic) 929-237-0120 (Etran Lidergot),<br>outpatienturilizationmanagement@anthem.com         POP Potential Clozapine<br>Candidate       Evaluate for potential clozapine initiation/referral due to schizophrenia, high psychiatric Inpatient/ER use, and no recent clozapine use. For a clozapine<br>treatment provider referral or questions contact. Amerigroup New York · Behavioral Health Outpatient UM Team: 646-477-9831 (Sam Bicanic) or 929-237-<br>0120 (Etran Lidergot), outpatientutilizationmanagement@anthem.com         Health Home Plus Eligibility       This client is eligible for Health Home Plus due to: 3+ Inpt MH < 12 months, Ineffectively Engaged - No Outpt MH < 12 months & 2+ Inpt MH/3+ ER MH<br>High Mental Health Need user 1+ Eor Inpatient past 12 months with suicide attempt, suicide ideation, or self-harm diagnosis; 1+ Inpt MH in past 12 months & lentensive Mobile<br>Treatment (IMT) in past 5 years         CORE Eligibility       This client is eligible for Community Oriented Recovery and Empowerment (CORE) services. For more information on CORE, visit:<br>https://omh.ny.gov/omhweb/bho/core         Alerts - all available       Most Recent         2       Homelessness - NYC DHS Outreach         16       Suicidal Ideation (14 Inpatient, 2 ER, 1 Other)       2/4/2023         B                            | NYC Dept of Homeless<br>Services Outreach:                                                  | MANHATTAN OUTREACH CONSC<br>Case Load Start Date: 10-DEC-20.<br>Main Contact: Erica Strang: 2128                | ORTIUM (Single Adult, Outrea<br><br>013340, estrang@cucs.org                                  | ch) • MANHATTAN                                                                                                 |                                                                    |                                                                                     |
| POP High User       In the event of emergency department/inpatient hospitalizations, client is eligible for intensive care transition services. To coordinate contact:<br>Amerigroup New York - Behavioral Health Outpatient UM Team: 646-477-9831 (Sam Bicanic) 929-237-0120 (Eitan Lidergot),<br>outpatientuilizationmanagement@anthem.com         POP Potential Clozapine       Evaluate for potential clozapine initiation/referral due to schizophrenia, high psychiatric Inpatient/ER use, and no recent clozapine use. For a clozapine<br>treatment provider referral or questions contact: Amerigroup New York + Behavioral Health Outpatient UM Team: 646-477-9831 (Sam Bicanic) or 929-237-<br>0120 (Eitan Lidergot), outpatientuilizationmanagement@anthem.com         Health Home Plus Eligibility       This client is eligible for Health Home Plus due to: 3+ Inpt MH < 12 months, Ineffectively Engaged - No Outpt MH < 12 months & 2+ Inpt MH/3+ ER MH         High Mental Health Need due       1 + ER or Inpatient past 12 months with suicide attempt, suicide ideation, or self-harm diagnosis ; 1+ Inpt MH in past 12 months ; Intensive Mobile<br>to:         Treatment (IMT) in past 5 years       This client is eligible for Community Oriented Recovery and Empowerment (CORE) services. For more information on CORE, visit:<br>https://omh.ny.gov/omhweb/bho/core         Alerts - all available       Most Recent         2       Homelessness - NYC DHS Outreach         Coriel Determinants of Health (SDH) Past Year       2/4/2023         Problems related to employment and unemployment       Unemployment, Unspecified         Problems related to housing and economic circumstances       Homelessness Usepcified                                                                                               | Intensive Mobile Treatment<br>(IMT)                                                         | Center for Urban Community Servelise.woznick@cucs.org                                                           | vices (CUCS) Manhattan IMT                                                                    | 08-AUG-17) • Main Contact: E                                                                                    | ise Wosnick: (646) 663-1280,                                       |                                                                                     |
| POP Potential Clozapine<br>Candidate       Evaluate for potential clozapine initiation/referral due to schizophrenia, high psychiatric Inpatient/ER use, and no recent clozapine use. For a clozapine<br>treatment provider referral or questions contact: Amerigroup New York • Behavioral Health Outpatient UM Team: 646-477-9831 (Sam Bicanic) or 929-237-<br>0120 (Eitan Lidergot), outpatientuilizationmanagement@anthem.com         Health Home Plus Eligibility       This client is eligible for Health Home Plus due to: 3+ Inpt MH < 12 months, Ineffectively Engaged - No Outpt MH < 12 months & 2+ Inpt MH/3+ ER MH         High Mental Health Need du       1+ ER or Inpatient past 12 months with suicide attempt, suicide ideation, or self-harm diagnosis ; 1+ Inpt MH in past 12 months ; Intensive Mobile<br>to:       Treatment (IMT) in past 5 years         CORE Eligibility       This client is eligible for Community Oriented Recovery and Empowerment (CORE) services. For more information on CORE, visit:<br>https://omh.ny.gov/omhweb/bho/core         Alerts • all available       Most Recent         2       Homelessness • NYC DHS Outreach         Corient Internation (14 Inpatient, 2 ER, 1 Other)       2/4/2023         BeLLEVUE HOSPITAL CENTER (ER • MH - CPEP)         Social Determinants of Health (SDH) Past Year         Problems related to employment and unemployment       Unemployment, Unspecified         Problems related to housing and economic circumstances       Homelessness Unspecified         Problems related to housing and economic circumstances       Homelessness Unspecified         Puoplems velated to housi                                                                                                    | POP High User                                                                               | In the event of emergency depart<br>Amerigroup New York • Behaviora<br>outpatientutilizationmanagement          | ment/inpatient hospitalizatio<br>al Health Outpatient UM Tean<br>t@anthem.com                 | ns, client is eligible<br>1: 646-477-9831 (Sa                                                                   | for intensive care transition so<br>am Bicanic) 929-237-0120 (Eita | ervices. To coordinate contact:<br>n Lidergot),                                     |
| Health Home Plus Eligibility       This client is eligible for Health Home Plus due to: 3+ Inpt MH < 12 months, Ineffectively Engaged - No Outpt MH < 12 months & 2+ Inpt MH/3+ ER MH         High Mental Health Need due       1+ ER or Inpatient past 12 months with suicide attempt, suicide ideation, or self-harm diagnosis ; 1+ Inpt MH in past 12 months ; Intensive Mobile treatment (IMT) in past 5 years         CORE Eligibility       This client is eligible for Community Oriented Recovery and Empowerment (CORE) services. For more information on CORE, visit: <a href="https://omh.ny.gov/omhweb/bho/core">https://omh.ny.gov/omhweb/bho/core</a> Alerts - all available       Most Recent         2       Homelessness - NYC DHS Outreach       Current         16       Suicidal Ideation (14 Inpatient, 2 ER, 1 Other)       2/4/2023         BELLEVUE HOSPITAL CENTER (ER - MH - CPEP)       Problems related to employment and unemployment         Problems related to nousing and economic circumstances       Homelessness Unspecified         Active Quality Flags - as of monthly QI report 3/1/2023       Diagnoses Past Year         Diagnoses Past Year       Diagnoses Past Year                                                                                                    | POP Potential Clozapine<br>Candidate                                                        | Evaluate for potential clozapine in<br>treatment provider referral or que<br>0120 (Eitan Lidergot), outpatientu | nitiation/referral due to schiz<br>stions contact: Amerigroup N<br>ıtilizationmanagement@anth | ophrenia, high psyc<br>lew York • Behavio<br>em.com                                                             | chiatric Inpatient/ER use, and r<br>ral Health Outpatient UM Team  | o recent clozapine use. For a clozapine<br>: 646-477-9831 (Sam Bicanic) or 929-237- |
| High Mental Health Need du 1+ ER or Inpatient past 12 months with suicide attempt, suicide ideation, or self-harm diagnosis ; 1+ Inpt MH in past 12 months ; Intensive Mobile   CORE Eligibility This client is eligible for Community Oriented Recovery and Empowerment (CORE) services. For more information on CORE, visit:   Alerts · all available Most Recent   2 Homelessness - NYC DHS Outreach   16 Suicidal Ideation (14 Inpatient, 2 ER, 1 Other)   2/4/2023 BELLEVUE HOSPITAL CENTER (ER - MH - CPEP)   Social Determinants of Health (SDH) Past Year   Problems related to employment and unemployment Unemployment, Unspecified   Problems related to housing and economic circumstances Homelessness Unspecified   Active Quality Flags · as of monthly QI report 3/1/2023 Diagnoses Past Year                                                                                                    | Health Home Plus Eligibility                                                                | This client is eligible for Health H                                                                            | ome Plus due to: 3+ Inpt MH                                                                   | < 12 months, Ineffe                                                                                             | ectively Engaged - No Outpt MI                                     | I < 12 months & 2+ Inpt MH/3+ ER MH                                                 |
| CORE Eligibility This client is eligible for Community Oriented Recovery and Empowerment (CORE) services. For more information on CORE, visit:   Alerts · all available Most Recent   2 Homelessness · NYC DHS Outreach Current   16 Suicidal Ideation (14 Inpatient, 2 ER, 1 Other) 2/4/2023   5ocial Determinants of Health (SDH) Past Year   Problems related to employment and unemployment Unemployment, Unspecified Problems related to housing and economic circumstances   Active Quality Flags · as of monthly QI report 3/1/2023                                                                                                    | High Mental Health Need due to:                                                             | 1+ ER or Inpatient past 12 month<br>Treatment (IMT) in past 5 years                                             | s with suicide attempt, suicio                                                                | e ideation, or self-ł                                                                                           | narm diagnosis ; 1+ Inpt MH in                                     | past 12 months ; Intensive Mobile                                                   |
| Alerts - all available       Most Recent         2       Homelessness - NYC DHS Outreach       Current       MANHATTAN OUTREACH CONSORTIUM (Single Adult, Outreach)         16       Suicidal Ideation (14 Inpatient, 2 ER, 1 Other)       2/4/2023       BELLEVUE HOSPITAL CENTER (ER - MH - CPEP)         Social Determinants of Health (SDH) Past Year         Problems related to employment and unemployment       Unemployment, Unspecified         Problems related to housing and economic circumstances       Homelessness Unspecified         Active Quality Flags - as of monthly QI report 3/1/2023       Diagnoses Past Year                                                                                                    | CORE Eligibility                                                                            | This client is eligible for Commun<br>https://omh.ny.gov/omhweb/bho                                             | ity Oriented Recovery and En<br>D/core                                                        | npowerment (CORE                                                                                                | E) services. For more information                                  | on on CORE, visit:                                                                  |
| 2       Homelessness - NYC DHS Outreach       Current       MANHATTAN OUTREACH CONSORTIUM (Single Adult, Outreach)         16       Suicidal Ideation (14 Inpatient, 2 ER, 1 Other)       2/4/2023       BELLEVUE HOSPITAL CENTER (ER - MH - CPEP)         Social Determinants of Health (SDH) Past Year         Problems related to employment and unemployment       Unemployment, Unspecified         Problems related to housing and economic circumstances       Homelessness Unspecified         Active Quality Flags · as of monthly QI report 3/1/2023         Pu OADB       Improvement Measure                                                                                                    | Alerts · all available                                                                      |                                                                                                    | Most Recent                                                                                   |                                                                                                    |                                                                    |                                                                                     |
| 16       Suicidal Ideation (14 Inpatient, 2 ER, 1 Other)       2/4/2023       BELLEVUE HOSPITAL CENTER (ER - MH - CPEP)         Social Determinants of Health (SDH) Past Year         Problems related to employment and unemployment       Unemployment, Unspecified         Problems related to housing and economic circumstances       Homelessness Unspecified         Active Quality Flags · as of monthly QI report 3/1/2023       Diagnoses Past Year         Pul OARD       External                                                                                                    | 2 Homelessness - NYC                                                                        | DHS Outreach                                                                                                    | Current                                                                                       | MANHATTAN OL                                                                                                    | TREACH CONSORTIUM (Single                                          | e Adult, Outreach)                                                                  |
| Social Determinants of Health (SDH) Past Year         Problems related to employment and unemployment       Unemployment, Unspecified         Problems related to housing and economic circumstances       Homelessness Unspecified         Active Quality Flags · as of monthly QI report 3/1/2023       Diagnoses Past Year         Pul OADD_Improvement Measure       Subscience                                                                                                    | 16 Suicidal Ideation (14                                                                    | Inpatient, 2 ER, 1 Other)                                                                                       | 2/4/2023                                                                                      | BELLEVUE HOSP                                                                                                   | ITAL CENTER (ER - MH - CPEP                                        |                                                                                     |
| Problems related to employment and unemployment       Unemployment, Unspecified         Problems related to housing and economic circumstances       Homelessness Unspecified         Active Quality Flags · as of monthly QI report 3/1/2023       Diagnoses Past Year         Phy OADD       Diagnoses Past Year                                                                                                    | Social Determinants of Hea                                                                  | alth (SDH) Past Year                                                                                            |                                                                                               |                                                                                                    |                                                                    |                                                                                     |
| Problems related to housing and economic circumstances       Homelessness Unspecified         Active Quality Flags · as of monthly QI report 3/1/2023       Diagnoses Past Year         PH 0ADD       Improvement Measure                                                                                                    | Problems related to employm                                                                 | ent and unemployment Ur                                                                                         | employment, Unspecified                                                                       |                                                                                                    |                                                                    |                                                                                     |
| Active Quality Flags · as of monthly QI report 3/1/2023       Diagnoses Past Year         PULOADD_Improvement Mesource       Scheet Decent Mesource                                                                                                    | Problems related to housing a                                                               | and economic circumstances Ho                                                                                   | omelessness Unspecified                                                                       |                                                                                                    |                                                                    |                                                                                     |
| Di OADD Improvement Mesoure                                                                                                    | Active Quality Flags · as of m                                                              | nonthly QI report 3/1/2023                                                                                      |                                                                                               | Diagnoses Past                                                                                                  | Year                                                               |                                                                                     |
| Benavioral 5 Most Recent: Major Depressive Disorder • Unspecified/Other Anxiety                                                                                                    | BH QARR - Improvement Mea                                                                   | sure                                                                                                    |                                                                                               | Behavioral 5                                                                                                    | Most Recent: Major Depressive                                      | Disorder • Unspecified/Other Anxiety                                                |

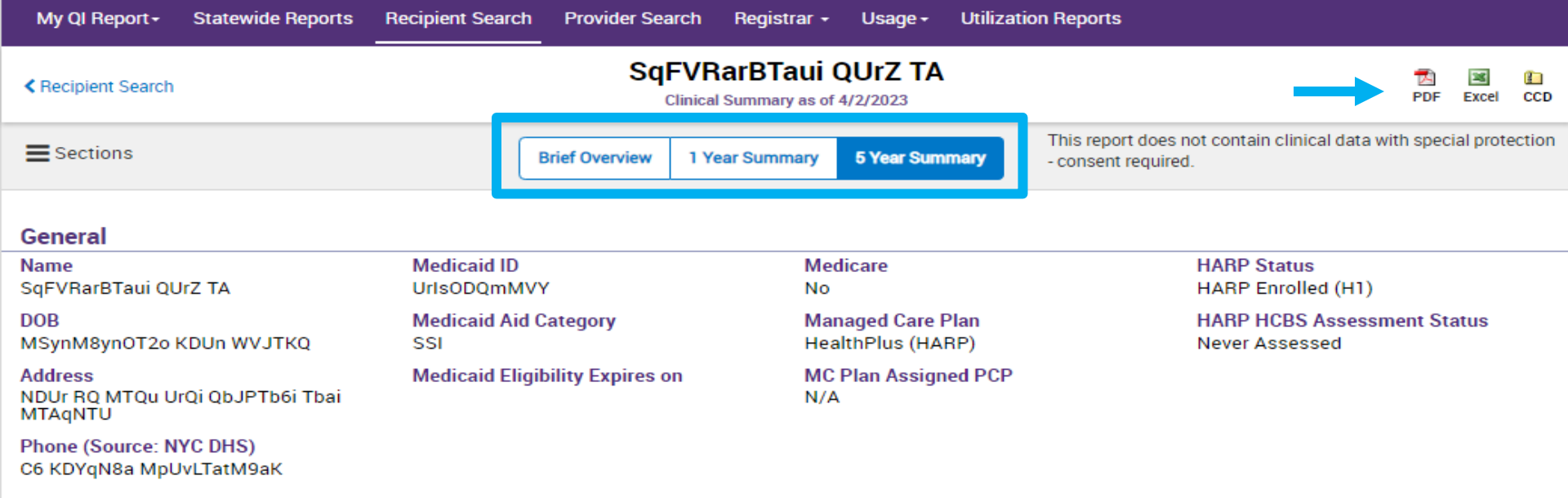

#### Current Care Coordination

NYC Dept of Homeless Services Outreach: MANHATTAN OUTREACH CONSORTIUM (Single Adult, Outreach)., MANHATTAN Case Load Start Date: 10-DEC-20. . Main Contact: Erica Strang, 2128013340, estrang@cucs.org.

This information is updated weekly from NYC DHS.

Intensive Mobile Treatment (IMT): Center for Urban Community Services (CUCS) Manhattan IMT II (Admission Date: 08-AUG-17). Main Contact: Elise Wosnick, (646) 663-1280, elise.woznick@cucs.org

This information is updated weekly from DOHMH.

POP High User: In the event of emergency department/inpatient hospitalizations, client is eligible for intensive care transition services. To coordinate, please contact the client's managed care plan Amerigroup New York Behavioral Health Outpatient UM Team, 646-477-9831 (Sam Bicanic) 929-237-0120 (Eitan Lidergot), outpatientutilizationmanagement@anthem.com.

POP Potential Clozapine Candidate: Evaluate for potential clozapine initiation/referral due to schizophrenia, high psychiatric Inpatient/ER use, and no recent clozapine use. Identify a community-based clozapine prescriber and other supports for clozapine treatment by contacting the client's managed care plan Amerigroup New York Behavioral Health Outpatient UM Team, 646-477-9831 (Sam Bicanic) or 929-237-0120 (Eitan Lidergot), outpatientutilizationmanagement@anthem.com.

Care Coordination Alert - This client is eligible for Health Home Plus due to: 3+ Inpt MH < 12 months; Ineffectively Engaged - No Outpt MH < 12 months & 2+ Inpt MH/3+ ER MH

High Mental Health Need due to: 1+ ER or Inpatient past 12 months with suicide attempt, suicide ideation, or self-harm diagnosis; 1+ Inpt MH in past 12 months; Intensive Mobile Treatment (IMT) in past 5 years

This client is eligible for Community Oriented Recovery and Empowerment (CORE) services. For more information on CORE, visit: https://omh.ny.gov/omhweb/bho/core

#### **POP Intensive Care Transition Services**

#### No intensive care transition services have been entered

| Alerts Incidents from NIMRS,       | Service invoices from Medic                  | aid 🗇 Details |                  |                                     |                              |                         | Table    | Grapt | ı |
|------------------------------------|----------------------------------------------|---------------|------------------|-------------------------------------|------------------------------|-------------------------|----------|-------|---|
| Alert Type                         | Number of<br>Events/Meds/Positive<br>Screens | First Date    | Most Recent Date | Provider Name(s)                    | Program<br>Name              | Severity/Diagnosis/Meds | /Results |       |   |
| Homelessness - NYC DHS<br>Outreach | 1                                            | 12/10/2020    |                  | MANHATTAN<br>OUTREACH<br>CONSORTIUM | Single<br>Adult,<br>Outreach |                         |          |       | 6 |
| Treatment for Suicidal<br>Ideation | 20                                           | 9/25/2012     | 2/4/2023         | BELLEVUE<br>HOSPITAL CENTER         | ER - MH -<br>CPEP            | Suicidal ideations      |          |       | C |

#### Social Determinants of Health (SDH)

| Other problems related to primary support group, including family circumstances | Disappearance And Death Of Family Member |
|---------------------------------------------------------------------------------|------------------------------------------|
| Problems related to employment and<br>unemployment                              | Unemployment, Unspecified                |
| Problems related to housing and economic<br>circumstances                       | Homelessness Unspecified • Homelessness  |

#### Quality Flags as of monthly QI report 3/1/2023 Definitions

 

 Indicator Set

 BH QARR - Improvement Measure
 No Metabolic Monitoring (LDL-C) on Antipsychotic

 General Medical Health
 No Metabolic Monitoring (Gluc/HbA1c and LDL-C) on Antipsychotic (All)

 Health Home Care Management -Adult
 Eligible for Health Home Plus - No Health Home Plus Service Past 12 Months • Eligible for Health Home Plus Service Past 3 Months • Eligible for Health Home Plus - Not Health Home Enrolled • HARP Enrolled - Not Health Home Enrolled • HARP-Enrolled - No

All (Graph)

All (Table)

Recent

#### Plans & Documents 1 Upload O Create New

| Date Document Created | Document Type                 | Provider Name                | Document Created By | Role   | Delete Document |
|-----------------------|-------------------------------|------------------------------|---------------------|--------|-----------------|
| 2/15/2021             | Psychiatric Advance Directive |                              | RA                  | Client |                 |
| 5/11/2020             | Safety Plan                   | HUTCHINGS PSYCHIATRIC CENTER | MHARS               | N/A    |                 |

#### Behavioral Health Diagnoses Primary, secondary, and quality flag-related diagnoses (most frequent first)

Schizoaffective Disorder • Unspecified/Other Bipolar • Borderline Personality Disorder • Schizophrenia • Major Depressive Disorder • PTSD • Unspecified/Other Anxiety Disorder • Unspecified/Other Psychotic Disorders • Brief Psychotic Disorder (ICD10 Only) • Paranoid Personality Disorder • Adjustment Disorder • Delusional Disorder • Dementia (Neurocognitive) • Unspecified/Other Depressive Disorder

#### Medical Diagnoses Primary, secondary, and quality flag-related diagnoses (most frequent first)

| Certain Infectious And Parasitic Diseases                                                     | Unspecified viral hepatitis • Chronic viral hepatitis • Herpesviral [herpes simplex] infections • Viral infection of unspecified site                                                                                                    |
|-----------------------------------------------------------------------------------------------|----------------------------------------------------------------------------------------------------|
| Codes For Special Purposes                                                                    | COVID-19                                                                                                    |
| Diseases Of The Circulatory System                                                            | Other cardiac arrhythmias                                                                                                    |
| Diseases Of The Digestive System                                                              | Other diseases of stomach and duodenum • Other diseases of liver                                                                                                    |
| Diseases Of The Ear And Mastoid Process                                                       | Otalgia and effusion of ear                                                                                                    |
| Diseases Of The Eye And Adnexa                                                                | Visual disturbances                                                                                                    |
| Diseases Of The Genitourinary System                                                          | Absent, scanty and rare menstruation                                                                                                    |
| Diseases Of The Musculoskeletal System<br>And Connective Tissue                               | Other and unspecified soft tissue disorders, not elsewhere classified                                                                                                    |
| Diseases Of The Nervous System                                                                | Sleep disorders                                                                                                    |
| Diseases Of The Respiratory System                                                            | Asthma                                                                                                    |
| Diseases Of The Skin And Subcutaneous<br>Tissue                                               | Cellulitis and acute lymphangitis • Cutaneous abscess, furuncle and carbuncle • Other local infections of skin and subcutaneous tissue                                                                                                    |
| Endocrine, Nutritional And Metabolic<br>Diseases                                              | Other disorders of fluid, electrolyte and acid-base balance                                                                                                    |
| External Causes Of Morbidity And Mortality                                                    | Failure of sterile precautions during surgical and medical care • Other and unspecified misadventures during medical care                                                                                                    |
| Factors Influencing Health Status And<br>Contact With Health Services                         | Personal risk factors, not elsewhere classified • Persons encountering health services in other circumstances • Encounter for medical observation for suspected diseases and conditions ruled out • Encounter for screening for other diseases and disorders • Contact with and (suspected) exposure to communicable diseases • Personal history of certain other diseases • Encounter for examination and observation for other reasons • Encounter for screening for infectious and parasitic diseases                                                                                    |
| Injury, Poisoning And Certain Other<br>Consequences Of External Causes                        | Poisoning by, adverse effect of and underdosing of other systemic anti-infectives and antiparasitics • Poisoning by, adverse effect of and underdosing of diuretics and other and unspecified drugs, medicaments and biological substances • Injury of unspecified body region                                                                                                    |
| Symptoms, Signs And Abnormal Clinical And<br>Laboratory Findings, Not Elsewhere<br>Classified | Symptoms and signs involving emotional state • Nausea and vomiting • Other symptoms and signs involving the digestive system and abdomen • Dizziness and giddiness • Other symptoms and signs involving general sensations and perceptions • Abdominal and pelvic pain • Abnormalities of breathing • Abnormalities of heart beat • Abnormalities of gait and mobility • Edema, not elsewhere classified • Abnormal results of function studies • Localized swelling, mass and lump of skin and subcutaneous tissue • Syncope and collapse • Pain in throat and chest • Malaise and fatigue |

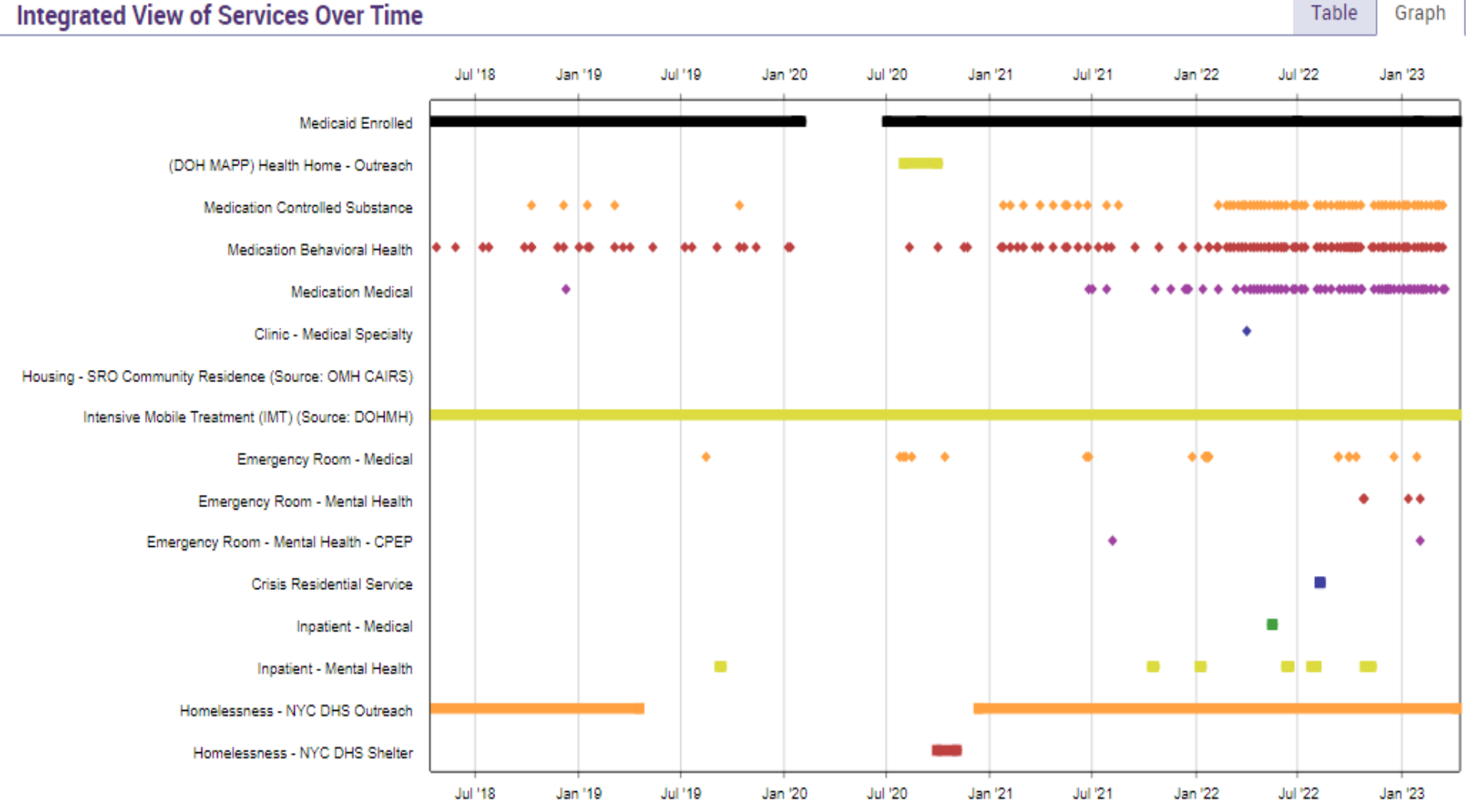

Table Graph

NEW YORK STATE OF OPPORTUNITY. Office of **Mental Health** 

| Care Co                                                                                       | ordination 🗇 Deta                                                                            | ils                                                                                    |                                                       |                  |                                                                                               |          |                                                                                                    |                                               |                                                                                       | Table                                                                                      | Grap                      | bh               |
|-----------------------------------------------------------------------------------------------|----------------------------------------------------------------------------------------------|----------------------------------------------------------------------------------------|-------------------------------------------------------|------------------|-----------------------------------------------------------------------------------------------|----------|----------------------------------------------------------------------------------------------------|-----------------------------------------------|---------------------------------------------------------------------------------------|--------------------------------------------------------------------------------------------|---------------------------|------------------|
| Service Type                                                                                  |                                                                                              |                                                                                        | Provider                                              |                  |                                                                                               |          |                                                                                                    | First Date<br>Billed                          | Last Date<br>Billed                                                                   | Number (<br>bills                                                                          | of                        |                  |
| Intensive M<br>DOHMH)                                                                         | Nobile Treatment (IMT) (S                                                                    | Source:                                                                                | CENTER FOR URBAN CO                                   | лимс             | JNITY SERVICES (CU                                                                            | ics) Mai | NHATTAN IMT II                                                                                                    | 8/8/2017                                      | Current                                                                               |                                                                                            |                           | G                |
| Health Hon                                                                                    | ne - Outreach (DOH MAP                                                                       | P)                                                                                     | NORTH SHORE UNIVER                                    | SITY             | HOSPITAL (HH, CM)                                                                             |          |                                                                                                    | 8/1/2020                                      | 9/30/2020                                                                             |                                                                                            |                           | C                |
| Homelessn                                                                                     | ness - NYC DHS Outreach                                                                      | i                                                                                      | MANHATTAN OUTREAC                                     | сн со            | NSORTIUM                                                                                      |          |                                                                                                    | 3/8/2016                                      | 4/10/2023                                                                             | 2                                                                                          |                           | C                |
| Medication: Controlled Substance Details                                                      |                                                                                              |                                                                                        |                                                       |                  |                                                                                               |          |                                                                                                    |                                               |                                                                                       |                                                                                            |                           | oh               |
| Schedule Drug Class Drug Nan                                                                  |                                                                                              |                                                                                        | Drug Name                                             | Las              | t Dose*                                                                                       | Estima   | ited Duration                                                                                                    |                                               | First Day<br>Picked Up                                                                | Last day<br>Picked Up                                                                      |                           |                  |
| IV                                                                                            | Anxiolytic/ Hypnotic                                                                         | Clonazepam                                                                             |                                                       | 1 N              | /IG, 1/day                                                                                    | 1 Yr(s   | ) 1 Month(s) 1 Week(s) 6 D                                                                                                    | ay(s)                                         | 2/10/2022                                                                             | 3/16/202                                                                                   | 3/16/2023                 |                  |
| IV                                                                                            | Anxiolytic/ Hypnotic                                                                         |                                                                                        | Clonazepam                                            | 21               | /IG, 1/day                                                                                    | 1 Yr(s   | 1 Yr(s) 1 Month(s) 1 Week(s) 6 Day(s)                                                                                                    |                                               | 2/10/2022                                                                             | 3/16/2023                                                                                  |                           | C                |
| IV                                                                                            | Anxiolytic/ Hypnotic                                                                         |                                                                                        | Clonazepam                                            | 0.5 MG, 1.75/day |                                                                                               | 4 Day    | 4 Day(s)                                                                                                    |                                               | 12/6/2018                                                                             | 12/6/2018                                                                                  |                           | C                |
| IV                                                                                            | Anxiolytic/ Hypnotic                                                                         |                                                                                        | Clonazepam                                            | 0.5              | MG, .29/day                                                                                   | 1 Wee    | ek(s)                                                                                                    |                                               | 10/11/2018                                                                            | 10/11/20                                                                                   | 18                        | C                |
| Medicat                                                                                       | tion: Behavioral H                                                                           | lealth 🖻                                                                               | ) Details                                             |                  |                                                                                               |          |                                                                                                    |                                               |                                                                                       | Table Grap                                                                                 |                           | bh               |
| Drug Class                                                                                    |                                                                                              | Drug Name                                                                              |                                                       |                  | Last Dose*                                                                                    |          | Estimated Duration                                                                                                    |                                               | First Day<br>Picked Up                                                                | Last day<br>Picked Up                                                                      |                           |                  |
| Anxiolytic/ Hypnotic Clonazepam                                                               |                                                                                              |                                                                                        | 1 MG, 1/day                                           |                  |                                                                                               |          |                                                                                                    |                                               |                                                                                       |                                                                                            | _                         |                  |
|                                                                                               | Hypnotic                                                                                     | Clonazep                                                                               | am                                                    |                  | 1 MG, 1/day                                                                                   |          | 1 Yr(s) 1 Month(s) 1 Week(<br>Day(s)                                                                                                    | s) 6                                          | 2/10/2022                                                                             | 3/16/202                                                                                   | 3                         | ι                |
| Anxiolytic/                                                                                   | Hypnotic<br>Hypnotic                                                                         | Clonazep                                                                               | am<br>am                                              |                  | 1 MG, 1/day<br>2 MG, 1/day                                                                    |          | 1 Yr(s) 1 Month(s) 1 Week(<br>Day(s)<br>1 Yr(s) 1 Month(s) 1 Week(<br>Day(s)                                                                                                    | s) 6<br>s) 6                                  | 2/10/2022                                                                             | 3/16/202<br>3/16/202                                                                       | 3                         |                  |
| Anxiolytic/<br>Antipsycho                                                                     | Hypnotic<br>Hypnotic<br>rtic                                                                 | Clonazepa<br>Clonazepa<br>Aripiprazo                                                   | am<br>am<br>ole (Abilify Maintena)                    |                  | 1 MG, 1/day<br>2 MG, 1/day<br>400 MG, .04/day                                                 |          | 1 Yr(s) 1 Month(s) 1 Week(<br>Day(s)<br>1 Yr(s) 1 Month(s) 1 Week(<br>Day(s)<br>11 Month(s) 4 Week(s) 2 D                                                                           | s) 6<br>s) 6<br>ay(s)                         | 2/10/2022<br>2/10/2022<br>4/7/2022                                                    | 3/16/202<br>3/16/202<br>3/9/2023                                                           | 3                         |                  |
| Anxiolytic/<br>Antipsycho<br>Medica                                                           | Hypnotic<br>Hypnotic<br>htic<br><b>tion: Medical</b> (                                       | Clonazep<br>Clonazep<br>Aripiprazo                                                     | am<br>am<br>ole (Abilify Maintena)                    |                  | 1 MG, 1/day<br>2 MG, 1/day<br>400 MG, .04/day                                                 |          | 1 Yr(s) 1 Month(s) 1 Week(<br>Day(s)<br>1 Yr(s) 1 Month(s) 1 Week(<br>Day(s)<br>11 Month(s) 4 Week(s) 2 D                                                                           | s) 6<br>s) 6<br>ay(s)                         | 2/10/2022<br>2/10/2022<br>4/7/2022                                                    | 3/16/202<br>3/16/202<br>3/9/2023<br>Table                                                  | 3<br>3<br>Gra             | Ph               |
| Anxiolytic/<br>Antipsycho<br>Medicar<br>Drug Class                                            | Hypnotic<br>Hypnotic<br>ntic<br>tion: Medical 🝙 🗈                                            | Clonazepa<br>Clonazepa<br>Aripiprazo<br>Details<br>Drug Name                           | am<br>am<br>ole (Abilify Maintena)                    |                  | 1 MG, 1/day<br>2 MG, 1/day<br>400 MG, .04/day<br>Last Dose*                                   |          | 1 Yr(s) 1 Month(s) 1 Week(<br>Day(s)<br>1 Yr(s) 1 Month(s) 1 Week(<br>Day(s)<br>11 Month(s) 4 Week(s) 2 D<br>Estimated Duration                                                     | s) 6<br>s) 6<br>ay(s)                         | 2/10/2022<br>2/10/2022<br>4/7/2022<br>First Day<br>Picked Up                          | 3/16/202<br>3/16/202<br>3/9/2023<br>Table<br>Last day<br>Picked Up                         | 3<br>3<br>Graj            | C<br>ph          |
| Anxiolytic/<br>Antipsychol<br><b>Medicar</b><br>Drug Class<br>Burn Produ                      | Hypnotic<br>Hypnotic<br>tic<br>tion: Medical 🕞 🗈                                             | Clonazepa<br>Clonazepa<br>Aripiprazo<br>Details<br>Drug Name<br>Silver Sul             | am<br>am<br>ole (Abilify Maintena)<br>e<br>fadiazine  |                  | 1 MG, 1/day<br>2 MG, 1/day<br>400 MG, .04/day<br>Last Dose*<br>1 %, 2.83/day                  |          | 1 Yr(s) 1 Month(s) 1 Week(<br>Day(s)<br>1 Yr(s) 1 Month(s) 1 Week(<br>Day(s)<br>11 Month(s) 4 Week(s) 2 D<br>Estimated Duration<br>2 Month(s) 1 Week(s) 3                           | s) 6<br>s) 6<br>ay(s)<br>3 Day(s)             | 2/10/2022<br>2/10/2022<br>4/7/2022<br>First Day<br>Picked Up<br>2/9/2023              | 3/16/202<br>3/16/202<br>3/9/2023<br>Table<br>Last day<br>Picked Up<br>3/20/202             | 3<br>3<br>Gra             | C<br>Ph          |
| Anxiolytic/<br>Antipsychol<br>Medicar<br>Drug Class<br>Burn Produ<br>Nonsteroid<br>Agents (NS | Hypnotic<br>Hypnotic<br>Itic<br>Ition: Medical C<br>Lucts<br>Jal Anti-inflammatory<br>SAIDs) | Clonazepa<br>Clonazepa<br>Aripiprazo<br>Details<br>Drug Name<br>Silver Sul<br>Naproxer | am<br>am<br>ole (Abilify Maintena)<br>e<br>Ifadiazine |                  | 1 MG, 1/day<br>2 MG, 1/day<br>400 MG, .04/day<br>Last Dose*<br>1 %, 2.83/day<br>375 MG, 2/day |          | 1 Yr(s) 1 Month(s) 1 Week(<br>Day(s)<br>1 Yr(s) 1 Month(s) 1 Week(<br>Day(s)<br>11 Month(s) 4 Week(s) 2 D<br>Estimated Duration<br>2 Month(s) 1 Week(s) 3<br>8 Month(s) 3 Week(s) 3 | s) 6<br>s) 6<br>ay(s)<br>3 Day(s)<br>3 Day(s) | 2/10/2022<br>2/10/2022<br>4/7/2022<br>First Day<br>Picked Up<br>2/9/2023<br>6/27/2022 | 3/16/202<br>3/16/202<br>3/9/2023<br>Table<br>Last day<br>Picked Up<br>3/20/202<br>3/16/202 | 3<br>3<br>Gra<br>23<br>23 | ч<br>С<br>р<br>р |

#### Behavioral Health Services Details

| Service Type                     | Provider                               | First Date<br>Billed | Last Date<br>Billed | Number of<br>Visits | Most Recent Primary Diagnosis             | Most Recent Procedures<br>(Last 3 Months)                   |   |
|----------------------------------|----------------------------------------|----------------------|---------------------|---------------------|-------------------------------------------|-------------------------------------------------------------|---|
| Physicians Group -<br>Psychiatry | SOUTH SHORE MAGNETIC<br>RESONANCE IMAG | 10/28/2022           | 10/28/2022          | 1                   | Schizoaffective disorder,<br>bipolar type | - Psych Diag Eval W/Med Srvcs                               | G |
| Multi-Type Group -<br>Psychiatry | METROPOLITAN MEDICAL<br>PRACTICE PLAN  | 1/10/2022            | 7/25/2022           | 4                   | Schizoaffective disorder,<br>unspecified  | - Initial Observation Care<br>- Psych Diag Eval W/Med Srvcs | G |
| Clinic - Medical Specialty       | NYU LANGONE HOSPITALS                  | 4/2/2022             | 4/2/2022            | 1                   |                                           |                                                             | C |

#### Medical Outpatient Services Details

Most Recent Primary Last Date Number of First Date Service Type Provider Most Recent Procedures (Last 3 Months) Billed Billed Visits Diagnosis METROPOLITAN Multi-Type Group -Vomiting, MEDICAL PRACTICE 6/9/2022 1/29/2023 - Electrocardiogram Report C 3 Internal Medicine unspecified PLAN DOWNTOWN BRONX Multi-Type Group -Dizziness and C 6/24/2021 1/14/2023 - Electrocardiogram Report MEDICAL 4 Internal Medicine giddiness ASSOCIATES Clinic - Medical RYAN/CHELSEA C 12/5/2022 12/5/2022 1 - Office O/P Est Mod 30-39 Min Specialty CLINTON COMM H C

| Hospital/ER/Crisis Services Details |                                  |                             |            |                   |                                           |                             |        |  |   |  |
|-------------------------------------|----------------------------------|-----------------------------|------------|-------------------|-------------------------------------------|-----------------------------|--------|--|---|--|
| Service Type                        | Provider                         | Dis<br>Admission Dat<br>Dat |            | Length<br>of Stay | Most Recent Primary Diagnosis             | Procedure(s)<br>(Per Visit) |        |  |   |  |
| ER - MH - CPEP                      | BELLEVUE HOSPITAL<br>CENTER      | 2/4/2023                    | 2/4/2023   | 1                 | Suicidal Ideations                        | - Psych Diagnostic Evalua   | tion   |  | G |  |
| ER - Medical                        | NYU LANGONE HOSPITALS            | 12/18/2022                  | 12/18/2022 | 1                 | Other Diseases Of<br>Stomach And Duodenum | - Emr Dpt Vst Mayx Req P    | hy/Qhp |  | C |  |
| Inpatient - MH                      | BRUNSWICK HOSPITAL<br>CENTER INC | 10/27/2022                  | 11/9/2022  | 13                | Schizoaffective Disorder,<br>Bipolar Type |                             |        |  | G |  |
| ER - MH                             | LINCOLN MEDICAL/MENTAL           | 10/26/2022                  | 10/27/2022 | 1                 | Delusional Disorders                      | - Emergency Dept Visit M    | od Mdm |  | G |  |

Table Graph

Graph

Table

Dental 🕞 Details

| Service Type        | Provider                  | First Date<br>Billed | Last Date<br>Billed | Number<br>of Visits | Most Recent Procedures<br>(Last 3 Months)                                                                                                    |   |
|---------------------|---------------------------|----------------------|---------------------|---------------------|----------------------------------------------------------------------------------------------------|---|
| Unspecified Setting | INDZONKA PETER FRANCIS    | 1/10/2020            | 1/14/2020           | 3                   | <ul> <li>Extraction Erupted Tooth/Exr</li> <li>Intraoral Periapical First</li> <li>Limit Oral Eval Problm Focus</li> <li>Tx Dental Pain Minor Proc</li> <li>Intraoral Periapical Ea Add</li> </ul> | G |
| Unspecified Setting | MEDS OOS PHYSICIAN & OTHE | 8/15/2016            | 5/16/2019           | 3                   | <ul> <li>Intraor Complete Film Series</li> <li>Dental Prophylaxis Adult</li> <li>Comprehensve Oral Evaluation</li> <li>Oral Hygiene Instruction</li> <li>Panoramic Image</li> </ul>                | G |
| Unspecified Setting | 3 STONE DENTAL PLLC       | 8/15/2016            | 7/13/2017           | 3                   | - Amalgam Two Surfaces Permane<br>- Dental Prophylaxis Adult<br>- Periodic Oral Evaluation                                                                                                    | G |

Table

Graph

| Vision 🗇 Details                        |                  |                   |                  |                  |                                                                                                    |                           |  |   |
|-----------------------------------------|------------------|-------------------|------------------|------------------|----------------------------------------------------------------------------------------------------|---------------------------|--|---|
| Service Type                            | Provider         | First Date Billed | Last Date Billed | Number of Visits | Most Recent Procedures<br>(Last 3 Months)                                                                |                           |  |   |
| Eye Care Services - Unspecified Setting | TROY OPTICAL LTD | 6/26/2018         | 6/26/2018        | 1                | - Eye Exam New Patient                                                                                   | t                         |  | G |
| Eye Appliances - Unspecified Setting    | TROY OPTICAL LTD | 6/26/2018         | 6/26/2018        | 1                | <ul> <li>Vision Svcs Frames Pe</li> <li>Spherocylindr 4.00d/1</li> <li>Lens Polycarb Or Equal</li> </ul> | urchases<br>2-2.00d<br>al |  | Ō |

| Living Support/Residential Treatment C Details                |                                              |                                      |                  |                |    |   |  |  |
|---------------------------------------------------------------|----------------------------------------------|--------------------------------------|------------------|----------------|----|---|--|--|
| Program/Type                                                  | Provider Name                                | First Date of Service (last 5 years) | Last Date Billed | Number of Visi | ts |   |  |  |
| Homeless Shelter - Single Adult, General<br>(Source: NYC DHS) | BRC RECEPTION                                | 9/29/2020                            | 11/2/2020        |                | ជ  | È |  |  |
| Housing - SRO Community Residence (Source:<br>OMH CAIRS)      | Jewish Board of Family & Children's Services | 3/8/2016                             | 7/22/2019        |                | ជ្ | 2 |  |  |

| Laboratory & Pathology Details |              |             |         |                                    |  |  |   |  |
|--------------------------------|--------------|-------------|---------|------------------------------------|--|--|---|--|
| Test/Panel Name                | First Billed | Last Billed | # Tests | Most Recent Lab/Pathology Provider |  |  |   |  |
| Cov-19 Amp Prb Hgh Thruput     | 1/21/2022    | 1/17/2023   | 4       | MEDS OOS LAB                       |  |  | C |  |
| Infec Agen Detec Ampli Probe   | 8/31/2021    | 1/17/2023   | 2       | SHERMAN-ABRAMS LABORATORY          |  |  | C |  |
| Candida Dna Amp Probe          | 12/5/2022    | 12/5/2022   | 1       | QUEST DIAGNOSTICS INC              |  |  | C |  |

# Utilization Reports to Support VBP

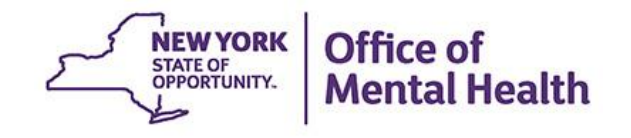

### **Three Utilization Reports to Support VBP**

### 1. Payer Mix

- Which Managed Care Plans and product lines are my clients enrolled in?
- Which plans and product lines should I focus on?

### 2. Provider Network

- Which other providers do I share clients with, for what service types?
  - For example, my mental health clinic clients use which SUD services, medical ERs, or outpatient medical services?
- Who should I partner with?

### 3. Service Settings and Volume

- What services are my clients consuming from me, and from other providers?
- How many encounters per year, by service type (at my agency, at other providers, and in total)
- Can use to model costs

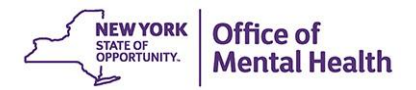

#### MAIN STREET MENTAL HEALTH CLINIC

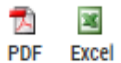

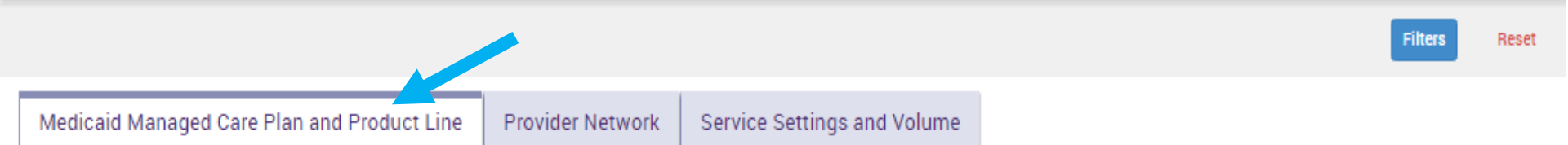

#### The distribution of Medicaid Managed Care Plans and Product Lines for MAIN STREET MENTAL HEALTH CLINIC current Medicaid clients.

| Name 🔶                               | Total Clients 🔶 | Mainstream¢ | HARP♦ | HIV SNP♦ | LTC<br>FIDA- \$<br>IDD | LTC<br>Map <sup>¢</sup> | LTC<br>PACE | LTC Partial Cap 🖗 | Medicaid<br>Advantage |
|--------------------------------------|-----------------|-------------|-------|----------|------------------------|-------------------------|-------------|-------------------|-----------------------|
| CDPHP                                | 2               | 2           |       |          |                        |                         |             |                   |                       |
| Fidelis Care New York                | 117             | 115         | 2     |          |                        |                         |             |                   |                       |
| HIP (EmblemHealth)                   | 19              | 19          |       |          |                        |                         |             |                   |                       |
| HealthPlus                           | 19              | 19          |       |          |                        |                         |             |                   |                       |
| Healthfirst PHSP, Inc.               | 134             | 134         |       |          |                        |                         |             |                   |                       |
| Hudson Health Plan                   | 1               | 1           |       |          |                        |                         |             |                   |                       |
| MVP                                  | 46              | 46          |       |          |                        |                         |             |                   |                       |
| MetroPlus Health Plan                | 19              | 18          | 1     |          |                        |                         |             |                   |                       |
| Molina Healthcare of New York        | 34              | 34          |       |          |                        |                         |             |                   |                       |
| Partners Health Plan Inc             | 4               |             |       |          | 4                      |                         |             |                   |                       |
| UnitedHealthcare Community Plan      | 31              | 31          |       |          |                        |                         |             |                   |                       |
| Medicaid Managed Care Plan Total (A) | 426             | 419         | 3     |          | 4                      |                         |             |                   |                       |
| Medicaid Fee For Service* (B)        | 243             |             |       |          |                        |                         |             |                   |                       |
| Medicaid All Client Total (A + B)    | 669             | 419         | 3     |          | 4                      |                         |             |                   |                       |

#### MAIN STREET MENTAL HEALTH CLINIC

7-28 PDF Excel

Reset

Filters

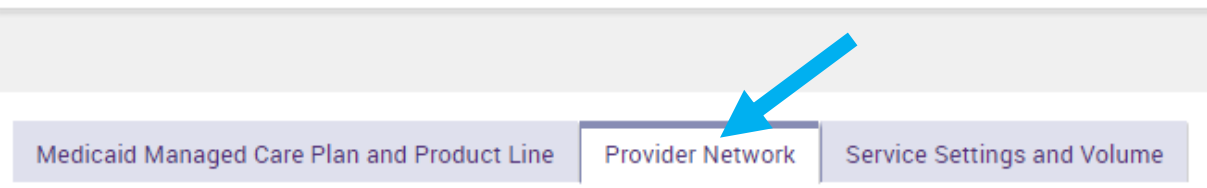

The distribution of agencies providing services to MAIN STREET MENTAL HEALTH CLINIC current Medicaid clients.

| Provider Name 🔶                                           | Total<br>Clients▼ | IP-<br>Medical <sup>∲</sup> | IP-<br>SUD <sup>∲</sup> | IP-<br>MH <sup>∲</sup> | ER/CPEP<br>Medical | ER/CPEP<br>MH | ER/CPEP<br>SUD | OP-<br>Medical | op.<br>Sud <sup>∲</sup> | op-<br>Mh <sup>∲</sup> | OP-<br>DD <sup>∲</sup> | Health<br>Home | Residential/<br>Living | Home<br>Care | Pharm¢ | Other<br>Services |
|-----------------------------------------------------------|-------------------|-----------------------------|-------------------------|------------------------|--------------------|---------------|----------------|----------------|-------------------------|------------------------|------------------------|----------------|------------------------|--------------|--------|-------------------|
| MONTEFIORE<br>NYACK HOSPITAL                              | <u>21</u>         | 4                           |                         |                        | <u>11</u>          | <u>5</u>      |                | <u>8</u>       |                         |                        |                        |                |                        |              |        | 5                 |
| THE NEW YORK<br>AND<br>PRESBYTERIAN<br>HOSPITAL           | <u>20</u>         |                             |                         | <u>3</u>               | 9                  | <u>3</u>      |                | 7              |                         | 1                      |                        |                |                        |              | 1      | 1                 |
| ST. JOSEPH'S<br>MEDICAL CENTER                            | <u>20</u>         | 1                           |                         |                        | <u>6</u>           | <u>5</u>      |                | 1              |                         | <u>9</u>               |                        |                |                        |              |        | <u>6</u>          |
| NYC-HHC<br>LINCOLN<br>MEDICAL &<br>MENTAL HEALTH<br>CENTE | <u>19</u>         | 2                           |                         |                        | 11                 | <u>5</u>      |                | Z              |                         |                        |                        |                |                        |              |        | 2                 |
| BRONXCARE<br>HEALTH SYSTEM                                | <u>19</u>         | 1                           |                         | 2                      | 11                 | <u>6</u>      |                | <u>6</u>       |                         |                        |                        |                |                        |              |        | 2                 |
| LEWIS DAVID<br>ARTHUR                                     | <u>19</u>         |                             |                         |                        |                    |               |                |                |                         |                        |                        |                | <u>19</u>              |              |        |                   |
| OPEN DOOR<br>FAMILY MEDICAL<br>CENTERS                    | <u>18</u>         |                             |                         |                        |                    |               |                | <u>13</u>      |                         | 1                      |                        |                |                        |              |        | <u>8</u>          |
| WHITE PLAINS<br>HOSPITAL<br>MEDICAL CENTER                | <u>18</u>         |                             |                         |                        | 11                 | <u>3</u>      |                | 7              |                         |                        |                        |                |                        |              |        | 8                 |
| HUDSON VALLEY<br>HOSP CTR                                 | <u>18</u>         | 3                           |                         |                        | <u>13</u>          |               |                | <u>4</u>       |                         |                        |                        |                |                        |              |        | <u>3</u>          |

|        | My QI Report - Statewide Reports                                                | Recipient Search Provi      | der Search Registrar <del>-</del>     | Usage + Utiliz        | ation Reports My                      | yCHOIS Adult Hor                         | ne                                    |  |
|--------|---------------------------------------------------------------------------------|-----------------------------|---------------------------------------|-----------------------|---------------------------------------|------------------------------------------|---------------------------------------|--|
|        |                                                                                 | MAIN S                      | TREET MENTAL HE                       | ALTH CLINIC           |                                       |                                          | 🔁 🗷<br>PDF Excel                      |  |
|        |                                                                                 |                             |                                       |                       |                                       |                                          | Filters Reset                         |  |
|        | Medicaid Managed Care Plan and P                                                | roduct Line Provider Net    | twork Service Settings                | and Volume            |                                       |                                          |                                       |  |
| ľ      | Volume and type of Medicaid servic                                              | es provided by any agency t | O MAIN STREET MENTAL HE               | ALTH CLINIC curre     | nt Medicaid clients                   | 5.<br>                                   |                                       |  |
|        |                                                                                 | MAIN STREET MEN             | TAL HEALTH CLINIC                     | Any Othe              | er Provider                           | Total                                    |                                       |  |
|        | Service Settings/Type                                                           | Clients with services       | Claims/Encounters by these<br>clients | Clients with services | Claims/Encounters<br>by these clients | Unduplicated<br>Clients with<br>services | Claims/Encounters<br>by these clients |  |
| U      | Induplicated Count of Clients                                                   | <u>475</u>                  | 58,860                                | <u>650</u>            | 110,137                               | <u>651</u>                               | 168,608                               |  |
| С      | PEP Mobile Crisis                                                               |                             |                                       | 1                     | 1                                     | 1                                        | 1                                     |  |
| С      | child Care - MH - Residential Treatment Facility                                |                             |                                       | 2                     | 67                                    | 2                                        | 67                                    |  |
| С      | child Foster Care                                                               | <u>167</u>                  | 2,585                                 | <u>171</u>            | 41,616                                | <u>195</u>                               | 44,200                                |  |
| С      | linic - MH Specialty                                                            | 44                          | 584                                   | <u>168</u>            | 3,067                                 | <u>199</u>                               | 3,651                                 |  |
| С      | linic - Medical                                                                 | 106                         | 683                                   | <u>367</u>            | <u>367</u> 3,578                      |                                          | 4,257                                 |  |
| С      | linic - SUD                                                                     |                             |                                       | <u>10</u>             | 188                                   | <u>10</u>                                | 188                                   |  |
| С      | linic - Unspecified                                                             | <u>109</u>                  | 928                                   | <u>57</u>             | 1,023                                 | <u>163</u>                               | 1,951                                 |  |
| С      | risis Service - Any                                                             |                             |                                       | 1                     | 1                                     | 1                                        | 1                                     |  |
| D      | ay Treatment - MH Specialty                                                     |                             |                                       | <u>11</u>             | 1,822                                 | <u>11</u>                                | 1,822                                 |  |
| D      | Dental                                                                          |                             |                                       | <u>217</u>            | 462                                   | <u>217</u>                               | 462                                   |  |
| E      | R - ALL                                                                         |                             |                                       | <u>217</u>            | 504                                   | <u>217</u>                               | 504                                   |  |
| E      | R - MH                                                                          |                             |                                       | <u>62</u>             | 146                                   | <u>62</u>                                | 146                                   |  |
| E      | R - Medical                                                                     |                             |                                       | <u>187</u>            | 366                                   | <u>187</u>                               | 366                                   |  |
| H<br>A | labilitation - DD - Individualized Residential<br>Iternative (IRA)              | <u>105</u>                  | 38,142                                | <u>48</u>             | 13,939                                | <u>152</u>                               | 52,081                                |  |
| H<br>A | labilitation - DD - Individualized Residential<br>Iternative (IRA) - Supervised | 105                         | 38,142                                | <u>38</u>             | 13,822                                | <u>143</u>                               | 51,964                                |  |

# PSYCKES Access for LGUs

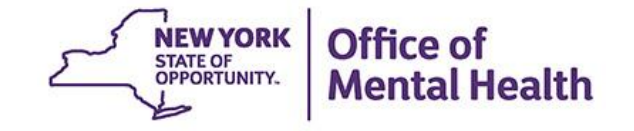

### **PSYCKES Access**

- For counties that have access to PSYCKES, individual staff access is managed by the OMH Security Management System (SMS)
- Each county has a Security Manager for using SMS
  - Contact PSYCKES-Help for security manager information (<u>PSYCKES-Help@omh.ny.gov</u>)
- A new security manager can be appointed by the LGU director, if needed
  - Contact OMH Helpdesk to assign a new security manager
  - Confirm the OMH Helpdesk has correct LGU director on file
  - OMH Helpdesk sends SMS Self-Registration email to director, who then forwards email to newly appointed security manager

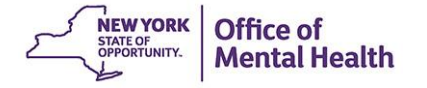

### LGU PSYCKES Access Levels

- Security Manager assigns the appropriate access level, depending on role of county staff
- Leadership, Oversight at LGU
   State level access
- Direct Service Providers & Supervisors

   Agency level access for county-operated provider
- Security documents available to explain how to utilize PSYCKES access appropriately as an LGU

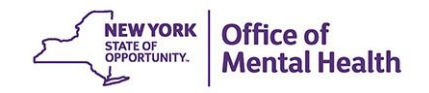

### **Security Documents for Counties Using PSYCKES**

- PSYCKES Guidelines for:
  - Users
  - County Leadership
  - Security Managers
- LGU Security Self-Assessment Form
  - For internal use only (not to be returned to OMH)
  - Describe your LGU's security procedures related to PHI and intended use of PSYCKES
- PSYCES User Attestation
  - For internal use only (not to be returned to OMH)
  - Agreement to follow PSYCKES Guidelines for Users and follow policies and procedures for appropriate use PHI

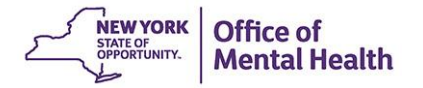

# Training & Technical Support

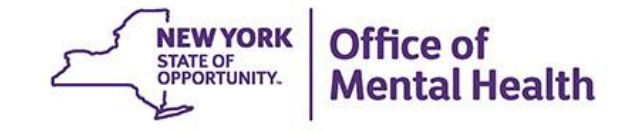

### **PSYCKES Training**

- PSYCKES website: <u>www.psyckes.org</u>
- PSYCKES Training Webinars
  - Live webinars: Register on PSYCKES Training Webinars page
  - Recorded webinars: Slides and recordings available
    - Using PSYCKES Quality Indicator Reports
    - Navigating PSYCKES Recipient Search for Population Health
    - Using the PSYCKES Clinical Summary
    - Consent, Emergency, Quality Flag: PSYCKES Levels of Access
    - PSYCKES Mobile App for iPhones & iPads
    - Using PSYCKES from Home
    - Introduction to PSYCKES
    - Where to Start: Getting Access to PSYCKES
    - PSYCKES Train the Trainer
    - MyCHOIS Consumer Access for "My Treatment Data"
- PSYCKES User's Guides & Short How-To Videos
  - www.psyckes.org > PSYCKES Training Materials

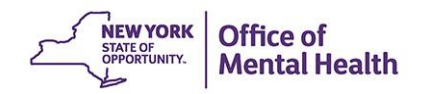

### **Self-Service Console**

- The Self-Service Console is a way to manage your RSA token and PIN, for logging into secure OMH applications, including PSYCKES
- The console is accessed at: <u>mytoken.ny.gov</u>
- From within your Self-Service Console account, you can:
  - Set security questions
  - Reset your PINs
  - Activate tokens
  - Request a replacement token
- We recommend all users set up security questions in the console so that you can reset your own PIN if ever needed
- As of April 2022, the console must be used when new users need a token or existing users need a replacement token

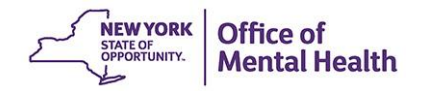

### **Helpdesk Support**

- PSYCKES Help (PSYCKES support)
  - 9:00AM 5:00PM, Monday Friday
  - <u>PSYCKES-help@omh.ny.gov</u>
- ITS Help Desk (Token, Login & SMS support)
  - Provider Partner OMH Helpdesk:
    - 1-518-474-5554; healthhelp@its.ny.gov
  - OMH Employee ITS Helpdesk:
    - 1-844-891-1786; fixit@its.ny.gov

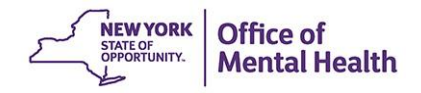